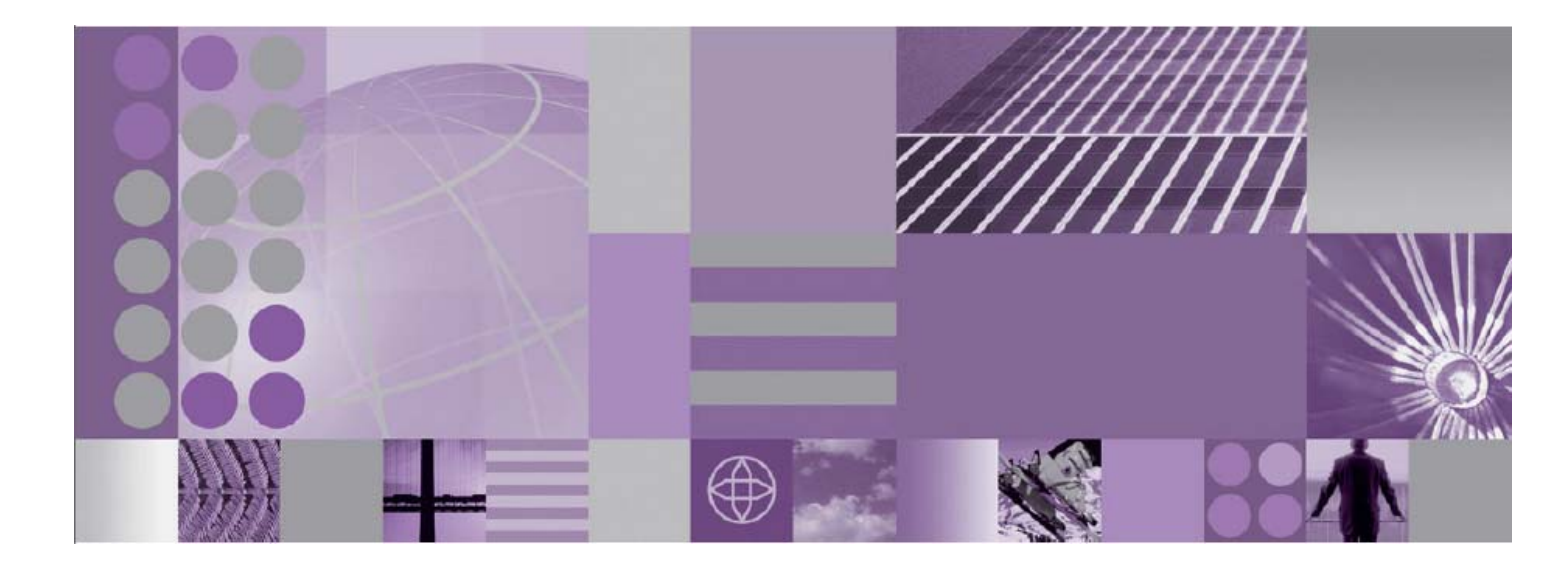

WebSphere adapter for IBM i tutorials

This edition applies to version 6, release 2, and modification 0 of IBM WebSphere Adapter for IBM 'i' and to all subsequent releases and modifications until otherwise indicated in new editions.

© Copyright International Business Machines Corporation 2008. US Government Users Restricted Rights – Use, duplication or disclosure restricted by GSA ADP Schedule Contract with IBM Corp.

# Contents

| RPG program t                              | utorial                                                                                       | ng a<br>1   |
|--------------------------------------------|-----------------------------------------------------------------------------------------------|-------------|
| Learning objectives                        |                                                                                               | 1           |
| Audience                                   |                                                                                               | 1           |
| Software prerequisi                        | tes                                                                                           | 1           |
| Chapter 2.                                 | Preparing to run through the tutorial                                                         | 2           |
| Configuration prere                        | quisites                                                                                      | 2           |
| Extracting the same                        | ble files                                                                                     | 2           |
| Chapter 3.                                 | Outbound Processing – Running the RPG program                                                 | 4           |
| Configuring the ada                        | pter for outbound processing                                                                  | 4           |
| Creating the p                             | roject                                                                                        | 4           |
| Setting conne                              | ction properties for the external service wizard                                              | 7           |
| Generating bu                              | isiness object definitions and related artifacts                                              | 8           |
| Deploying the mode                         | ule to the test environment                                                                   | 13          |
| Testing the assemb                         | led adapter application                                                                       | 16          |
| Learning objectives<br>Audience            | tes                                                                                           | 1<br>1<br>2 |
| Chapter 5.                                 | Preparing to run through the tutorial                                                         | 1           |
| Configuration prere<br>Extracting the samp | quisites                                                                                      | 1<br>1      |
| Chapter 6.<br>and reading the              | Outbound Processing – Writing the message to (Pute<br>message from (GetQueue) the data queue. | Que<br>1    |
| Configuring the ada<br>Creating the p      | apter for outbound processing                                                                 | 1<br>1      |
| Setting conne                              | ction properties for the external service wizard                                              | 8           |
| Generating bu                              | isiness object definitions and related artifacts                                              | 9           |
| Deploying the mode                         | ule to the test environment                                                                   | 15          |
| Testing the assemb                         | led adapter application                                                                       | 17          |
| Chapter 7.                                 | Inbound processing on a data queue                                                            | . 25        |
| Configuring the ada                        | apter for inbound processing                                                                  | 25          |

| Creating the project                                          | 25 |
|---------------------------------------------------------------|----|
| Setting connection properties for the external service wizard | 33 |
| Generating business object definitions and related artifacts  | 35 |
| Deploying the module to the test environment                  | 43 |
| Testing the assembled adapter application                     | 46 |

#### Chapter 8. Introduction to Outbound/Inbound for Keyed Data Queues Tutorial 1

| Learning objectives    | 1 |
|------------------------|---|
| Audience               | 1 |
| Software Prerequisites | 2 |

## C h a p t e r 9. Preparing to run through the tutorial ......1

| Configuration prerequisites | 1 |
|-----------------------------|---|
| Extract the sample files    | 1 |

#### 

| Configuring the adapter for outbound processing               | 1 |
|---------------------------------------------------------------|---|
| Creating the project                                          | 1 |
| Setting connection properties for the external service wizard | 6 |
| Generating business object definitions and related artifacts  | 7 |
| Deploying the module to the test environment1                 | 3 |
| Testing the assembled adapter application1                    | 6 |

#### Chapter 11. Inbound processing on the keyed data queue ........... 21

| Configuring the adapter for inbound processing                | 21 |
|---------------------------------------------------------------|----|
| Creating the project                                          | 21 |
| Setting connection properties for the external service wizard | 26 |
| Generating business object definitions and related artifacts  | 27 |
| Deploying the module to the test envirnment                   |    |
| Testing the assembled adapter application                     |    |
| Notices                                                       | 42 |
| Programming interface information                             | 44 |
| Trademarks                                                    | 45 |

\_

# Chapter 1. Introduction to WebSphere Adapter for IBM i - Running an RPG program tutorial

WebSphere® Adapter for IBM® i V6.2 exchanges business data between system i and J2EE applications. The adapter retrieves from and writes to the data queue and runs RPG programs.

The document demonstrates the following scenario:

1. Running an RPG program with the help of Adapter for IBM i

This scenario demonstrates how WebSphere Adapter for IBM i V6.2 performs outbound operations.

## Learning objectives

After completing this tutorial, you should be able to perform the following tasks:

Create an adapter project in WebSphere Integration Developer.

Discover services and associated business objects from the enterprise information system (EIS) and make them part of the adapter project.

Create a deployable module that you install on WebSphere Process Server or WebSphere Enterprise Service Bus.

Test the module and validate the results.

#### Audience

This tutorial is for integration developers who design, assemble, test, and deploy business integration solutions.

## Software prerequisites

To use this tutorial, you must have the following applications installed:

WebSphere Integration Developer version 6.2

WebSphere Process Server version 6.2

# Chapter 2. Preparing to run through the tutorial

# **Configuration prerequisites**

Before trying any test based on this tutorial, complete the following tasks:

Create a sample RPG program on an IBM i system.

Compile the sample RPG program with the compiler parameter PGMINFO(\*PCML) to generate a PCML file.

# Extracting the sample files

Replicas of the artifacts that you create when using the external service wizard are provided as sample files for your reference. Use these files to verify that the files you create with the external service wizard are correct.

Note that the values for the i5/OS host name, user name, and password in the sample artifacts are from the IBM test lab. You need to change or set them appropriately for your environment.

Following table lists the artifacts that are shipped as part of samples which user can use to verify when running an RPG program.

1) RPG\_Outbound\_PI.zip – Project Interchange file which includes generated sample artifacts for running an RPG program

| File/artifact name           | Description                                                |  |  |
|------------------------------|------------------------------------------------------------|--|--|
| add2num                      |                                                            |  |  |
| add2num/ISeriesImport.import | Contains the SCA import for the resource adapter.          |  |  |
| add2num/ADD2NUM.xsd          | Business object definition for the RPG program             |  |  |
| add2num/ISeriesImport.wsdl   | Contains the WSDL file configured for the resource adapter |  |  |

2) ADD2NUM\_SAVF\_PCML.zip – Zip archive includes source of sample RPG program and generated PCML file

| File name       | Description                                                                                                    |
|-----------------|----------------------------------------------------------------------------------------------------|
| ADD2NUMSAV.SAVF | SAVF file which has the source code for RPG sample<br>program. Please refer your i5/OS documentation for<br>how to import this into IBM i system. Alternatively<br>you can manually create a simple RPGLE to add two<br>numbers like the one given below. The RPGLE source<br>view is captured with the help of 'IBM Rational<br>Developer for System i' tool. |
| ADD2NUM.PCML    | PCML for sample RPG                                                                                                    |

| Line 1  | C    | olumn 1     | Replace                                |                     |          |             |        |
|---------|------|-------------|----------------------------------------|---------------------|----------|-------------|--------|
|         | CLON | 101Factor1+ | + <mark>++++++</mark> Opcode (E) +Fact | or2++++++Result++++ | +++Len++ | D+HiLoEqCom | ments+ |
| 000100  | с    | *entry      | plist                                  |                     |          |             |        |
| 000200  | C    |             | parm                                   | get1                | 3        | 0           |        |
| 000300  | C    |             | parm                                   | get2                | 3        | 0           |        |
| 000400  | C    |             | parm                                   | get3                | 3        | 0           |        |
| 000500  | *    |             |                                        |                     |          |             |        |
| 000600  | *    |             |                                        |                     |          |             |        |
| 000700  | C    |             | eval                                   | get3=get1+g         | et2      |             |        |
| 0008000 | C    |             |                                        |                     |          |             |        |
| 000900  | C    | get3        | dsply                                  |                     |          |             |        |
| 001000  | *    |             |                                        |                     |          |             |        |
| 001100  | C    |             | seton                                  |                     |          | lr          |        |
| 001200  |      |             |                                        |                     |          |             |        |

Figure 1 - Sample RPG program as shown in 'IBM Rational Developer for System i' tool's remote editor

# Chapter 3. Outbound Processing – Running the RPG program

This tutorial demonstrates how WebSphere Adapter for IBM i V6.2 can be used to run an RPG program on an IBM i system.

## Configuring the adapter for outbound processing

Run the external service wizard to specify business objects, services, and the configuration to be used in this tutorial

#### **Creating the project**

1. Launch WebSphere Integration Developer by clicking **Start > Programs > IBM WebSphere > Integration Developer 6.2**.

2. In WebSphere Integration Developer, switch to the Business Integration perspective by clicking **Window > Open perspective > Other**. In the Select perspective window, select **Show all**, then select **Business Integration** from the list and click **OK**.

3. Create a new module by clicking **File > New > Module**.

4. In the Module Name field, type add2num, and click Finish.

| New Modul                                        | e                                               |                                   |                              |                                     |                               |                             |
|--------------------------------------------------|-------------------------------------------------|-----------------------------------|------------------------------|-------------------------------------|-------------------------------|-----------------------------|
| <b>1odule</b><br>Create a new<br>version manag   | business integration r<br>jement, organizing re | module. A modu<br>sources, and de | ile is a proj<br>eploying to | ect that is used<br>the runtime env | for developmer<br>ironment.   | nt,                         |
| Module Name:                                     | : add2num                                       | 48                                | 44 <b>8</b> 2676             |                                     |                               |                             |
| 🔽 Use defau                                      | ult location                                    |                                   |                              |                                     |                               |                             |
| Location: C:                                     | \IBM\wid620\workspa                             | aces\1\add2nun                    | h                            |                                     |                               | Browse                      |
|                                                  |                                                 |                                   |                              |                                     |                               |                             |
| Business integr<br>:ypes of compo<br>ntegration. | ation modules can be<br>onents, such as busin   | deployed and i<br>ess processes,  | run on Wel<br>assembled      | Sphere Process<br>together for the  | Server. They of purpose of bu | can contain many<br>Isiness |
| 0                                                |                                                 |                                   | : Back                       | Next >                              | Finish                        | Cancel                      |

5. If it is not already open, open the Assembly Diagram of the module just created, by double clicking it.

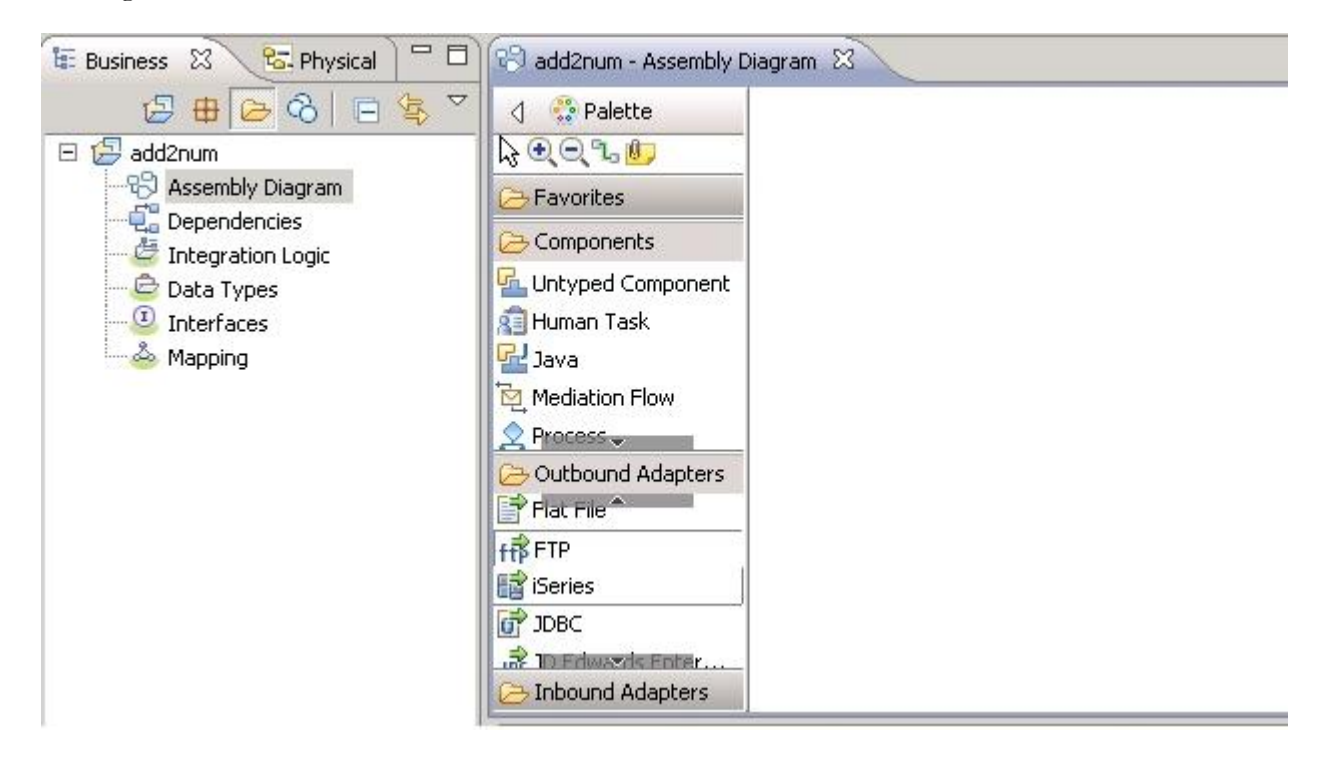

6. From the Outbound Adapters section of the **Palette** section, drag and drop **iSeries** onto the Assembly Diagram editor. A window opens similar to one below.

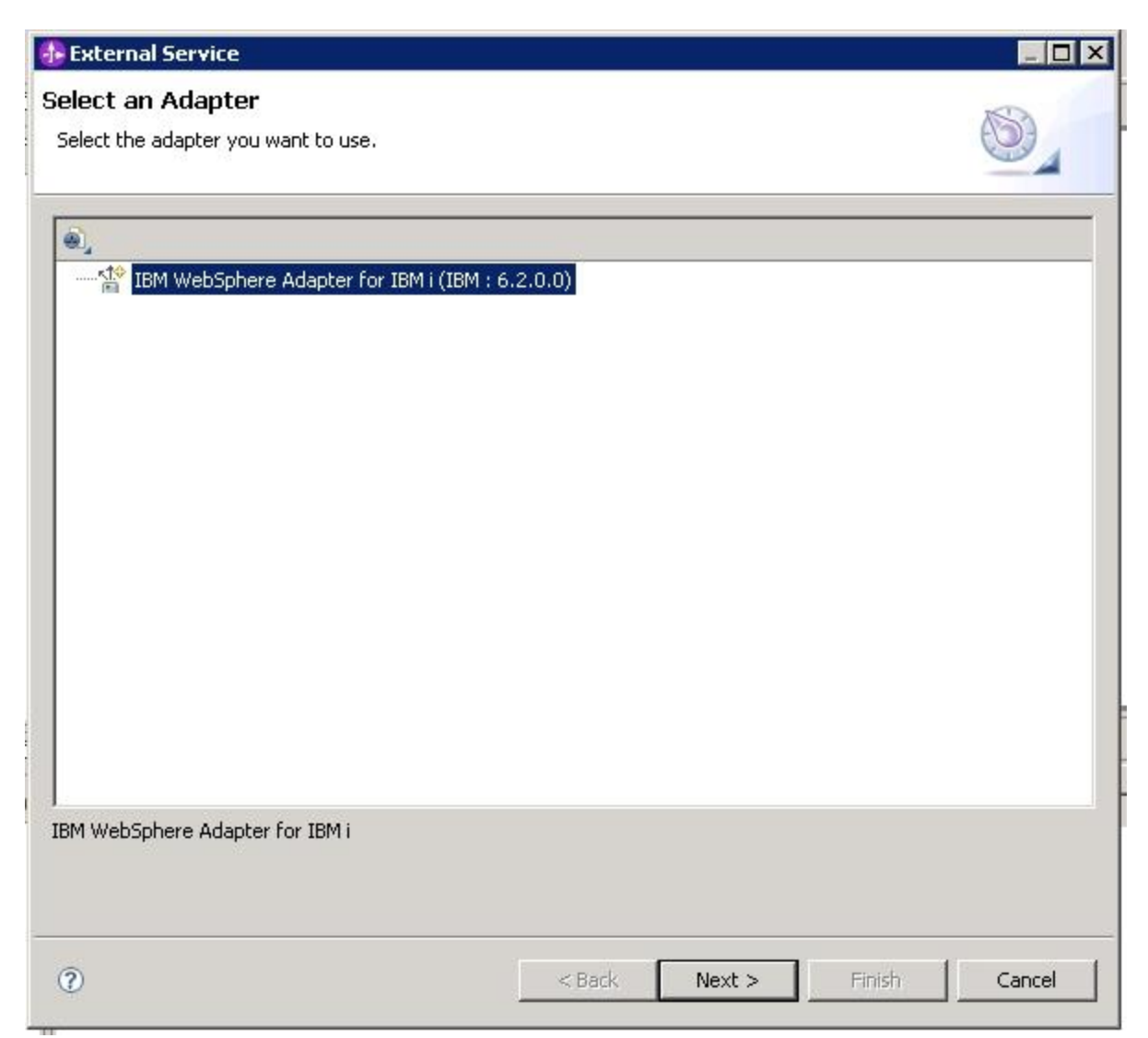

Figure 4

#### 7. Click IBM WebSphere Adapter for IBM i (IBM : 6.2.0) and click Next.

8. Select an appropriate run time from the **Target runtime** list. (WebSphere Process Server 6.2 is used as the run time in this tutorial.) Click **Next.** 

| 🚯 External Service                                 |                                                                                 |        |
|----------------------------------------------------|---------------------------------------------------------------------------------|--------|
| Adapter Import<br>Import a resource ad<br>adapter. | lapter archive (RAR) from the file system to create a connector project for the |        |
| Archive file:                                      | C:\IBM\wid620\ResourceAdapters\Ios_6.2.0.0\deploy\ios.rar                       |        |
| Connector project:*                                | ios                                                                             |        |
| Target runtime:                                    | WebSphere Process Server v6.2                                                   | •      |
|                                                    |                                                                                 |        |
| 0                                                  | < Back Next > Finish                                                            | Cancel |

#### Setting connection properties for the external service wizard

1. In the Discovery Configuration window, enter the IBM i server connection information such as the host name, user name, password, and path to the folder on the IBM i system for object discovery. From the **Object type to discover** list, select **Report Program Generation**.

| 🤀 External Service                                                                                                    |                                                                                                    |
|----------------------------------------------------------------------------------------------------|----------------------------------------------------------------------------------------------------|
| Discovery Configuration<br>Specify properties to begin discovery.                                                                                                    | 5                                                                                                    |
| Connection properties Host name: Host name: Viser name: Password: Password: Path to folder on IBM i for object discovery:* Object type to discover: Prefix for business object names: Advanced >> Change logging properties for wizard | <your_host_name_here> <i5 os_user_name_here=""> <password>   /   Report Program Generation</password></i5></your_host_name_here> |
| 0                                                                                                    | < <u>B</u> ack Next > Einish Cancel                                                                                              |

2. After you have entered all properties, click Next.

#### Generating business object definitions and related artifacts

1. In the Object Discovery and Selection window, in the Discovered objects pane, all objects are displayed

| scovered objects: |          | Selected object | s: |
|-------------------|----------|-----------------|----|
|                   | 静及日      |                 |    |
| ∃- 🔊 QOpenSys     | <b>_</b> |                 |    |
| Ð 🔊 QDLS          |          |                 |    |
| Ð 🔊 QSYS.LIB      |          |                 |    |
| Ð 🔊 QOPT          |          |                 |    |
| D QFileSvr.400    |          |                 |    |
| E D QNTC          |          |                 |    |
| Ð 🔊 dev           |          | >               |    |
| ∃-@ home          |          |                 |    |
| 🗄 🔊 tmp           |          | <u>&lt;  </u>   |    |
| 🗄 🔊 etc           |          |                 |    |
| Ð 🔊 usr           |          |                 |    |
| Ð 🕘 QIBM          |          |                 |    |
| Ð - 🧶 QSR         |          |                 |    |
| ₽~@ bin           |          |                 |    |
| ₽22 QTCPTMM       |          |                 |    |
|                   | (23/10)  |                 |    |

Figure 7

2. In the Discovered Objects pane, select the PCML you want to work with, click the arrow (>) button and click **Next**.

| covered objects:                                                                         | <br>Selecter | d objects:     |  |
|------------------------------------------------------------------------------------------|--------------|----------------|--|
| QOpenSys<br>QDLS<br>QDLS<br>QOPT<br>QOPT<br>QOPT<br>QOPT<br>QOPT<br>QOPT<br>QOPT<br>QOPT |              | ) ADD2NUM.PCML |  |

3. In the Configure Composite Properties window, the operation CallPGM is listed in the **Operations for selected business objects** pane. Because this is the only operation supported for calling RPG programs, you cannot use the **Add** and **Remove** options. Click **Next**.

| External Service                         |                                     |                 |
|------------------------------------------|-------------------------------------|-----------------|
| onfigure Composite Propertie             | es                                  |                 |
| pecify properties that apply to all sele | ected objects.                      |                 |
| Operations for selected business object  | ts                                  |                 |
| Operations for these functions will      | be added to the service interface:* |                 |
| CallPGM                                  |                                     | Add,<br>Remove  |
| Business object namespace: http://w      | ww.ibm.com/xmlns/prod/websphere/j2c | :a/ibmi         |
| older:                                   |                                     |                 |
| <u>ə</u>                                 | < Back Next                         | > Finish Cancel |

4. Clear the **Specify a Java Authentication and Authorization Services (JAAS) alias security credential** check box. The **Host name** and **user name** fields will already be populated. In the **Password** field, type the password and click **Next**.

| rvice Generation                                                                                                    | and Depl                                                           | oyment Configuration                                 | n                                 | NS)             |
|----------------------------------------------------------------------------------------------------|--------------------------------------------------------------------|------------------------------------------------------|-----------------------------------|-----------------|
| , Password: Sensitive v                                                                                                    | alues, such                                                        | as passwords, should not b                           | e saved.                          | 03              |
| ervice operations                                                                                                    |                                                                    |                                                      |                                   |                 |
| If you want to modif<br>the interface file, pr                                                                                                    | y the names<br>ess the "Edit                                       | , or add a description to the<br>Operations" button. | operations to be generated in     | Edit Operations |
| eployment properties                                                                                                    |                                                                    |                                                      |                                   |                 |
| 🔲 Specify a Java A                                                                                                    | uthenticatio                                                       | and Authorization Service:                           | s (JAAS) alias security credentia | d.              |
| J2C Authentication D                                                                                                    | Data Entry:                                                        |                                                      |                                   |                 |
| Deploy connector pr                                                                                                    | oject:                                                             | With module for use by sir                           | ngle application                  | •               |
| Specify the settings                                                                                                    | used to con                                                        | ,<br>ect to the Enternrise Inform                    | nation System at runtime:         |                 |
| Connoction and and                                                                                                    |                                                                    |                                                      |                                   |                 |
| Connection propertie                                                                                                    | es;                                                                | Specify connection proper                            | ues                               | <u> </u>        |
| Connection propertie                                                                                                    | es                                                                 |                                                      |                                   |                 |
| Host name:*                                                                                                    | <your_hos< td=""><td>t_name&gt;</td><td></td><td></td></your_hos<> | t_name>                                              |                                   |                 |
| User name:                                                                                                    | <user_nan< td=""><td>ie&gt;</td><td></td><td></td></user_nan<>     | ie>                                                  |                                   |                 |
| Password:                                                                                                    | <password< td=""><td>&gt;</td><td></td><td></td></password<>       | >                                                    |                                   |                 |
| La construction de la construction de la constructi | 1                                                                  |                                                      |                                   |                 |
| Advanced >>                                                                                                    |                                                                    |                                                      |                                   |                 |
|                                                                                                    |                                                                    |                                                      |                                   |                 |
|                                                                                                    |                                                                    |                                                      |                                   |                 |
|                                                                                                    |                                                                    |                                                      |                                   |                 |
|                                                                                                    |                                                                    |                                                      |                                   |                 |
|                                                                                                    |                                                                    |                                                      |                                   |                 |
|                                                                                                    |                                                                    |                                                      |                                   |                 |
|                                                                                                    |                                                                    |                                                      |                                   |                 |
|                                                                                                    |                                                                    |                                                      |                                   | 10150 A         |

5. A default name is provided for the interface. Click **Finish** to complete the configuration.

| 🚯 External Serv    | ice                               |                |        |        |        |
|--------------------|-----------------------------------|----------------|--------|--------|--------|
| Service Locat      | ion Properties                    |                |        |        |        |
| Specify location p | properties for saving the service |                |        |        |        |
| Properties for se  | vice                              |                |        |        |        |
| Module:            | add2num                           |                |        |        | • New  |
| Namespace:         | http://add2num/ISeriesImpor       | t              |        |        |        |
|                    | 🔽 Use default namespace           |                |        |        |        |
| Name: *            | * ISeriesImport                   |                |        |        |        |
|                    | Save business objects to a        | library        |        |        |        |
| Library:           |                                   |                |        |        | New    |
| Description:       | П                                 |                |        |        |        |
|                    |                                   |                |        |        |        |
|                    |                                   |                |        |        |        |
|                    |                                   |                |        |        |        |
|                    |                                   |                |        |        |        |
|                    |                                   |                |        |        |        |
|                    |                                   |                |        |        |        |
|                    |                                   |                |        |        |        |
|                    |                                   |                |        |        |        |
|                    |                                   |                |        |        |        |
|                    |                                   |                |        |        |        |
| 0                  |                                   | < <u>B</u> ack | Next > | Einish | Cancel |
|                    |                                   |                |        | 6      |        |
|                    |                                   |                |        |        |        |

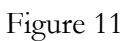

# Deploying the module to the test environment

1. The result of running the external service wizard is an SCA module that contains an EIS import or export. Install this SCA module in the WebSphere Integration Developer integration test client. If WebSphere Process Server is not in 'Started' state, start the server.

2. Add the module you created earlier to the server using the server panel in WebSphere Integration Developer. Right-click the server, and then select **Add and remove projects**.

| 🗞 Build Activities 🔲 Properties 🔝 Problems 🖗 | Servers 🖾 🛛 🔓 Asset Repositories 📃 Conso | ble           |
|----------------------------------------------|------------------------------------------|---------------|
| Server A State                               | Status                                   |               |
| 👪 WebSphere Process v6.2 Server 🦡 Started    | New                                      | •             |
|                                              | Open                                     | F3            |
|                                              | Show In                                  | Alt+Shift+W ► |
|                                              | Сору                                     | Ctrl+C        |
|                                              | 📋 Paste                                  | Ctrl+V        |
|                                              | 💢 Delete                                 | Delete        |
|                                              | Rename                                   | F2            |
|                                              | 🐝 Restart in Debug                       | Ctrl+Alt+D    |
|                                              | 🜔 Restart                                | Ctrl+Alt+R    |
|                                              | 🄊 Restart in Profile                     | I             |
|                                              | E Stop                                   | Ctrl+Alt+S    |
|                                              | Publish                                  | Ctrl+Alt+P    |
|                                              | Clean                                    |               |
|                                              | Hand Remove Projects                     |               |
|                                              | Monitoring                               | •             |

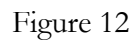

3. Add the SCA module to the server by moving them from left to right pane with the click of 'Add >' button.

4. Click **Finish**.

| ove projects to the right to | configure them on the server |                      |  |
|------------------------------|------------------------------|----------------------|--|
| vailable projects:           |                              | Configured projects: |  |
|                              | Add >                        |                      |  |
|                              | < Remove                     | 1                    |  |
|                              | Add All >>                   | 1                    |  |
|                              | << Remove All                | 1                    |  |
|                              |                              |                      |  |

Ensure that the Application started message is displayed in your console, as shown in the following figure.

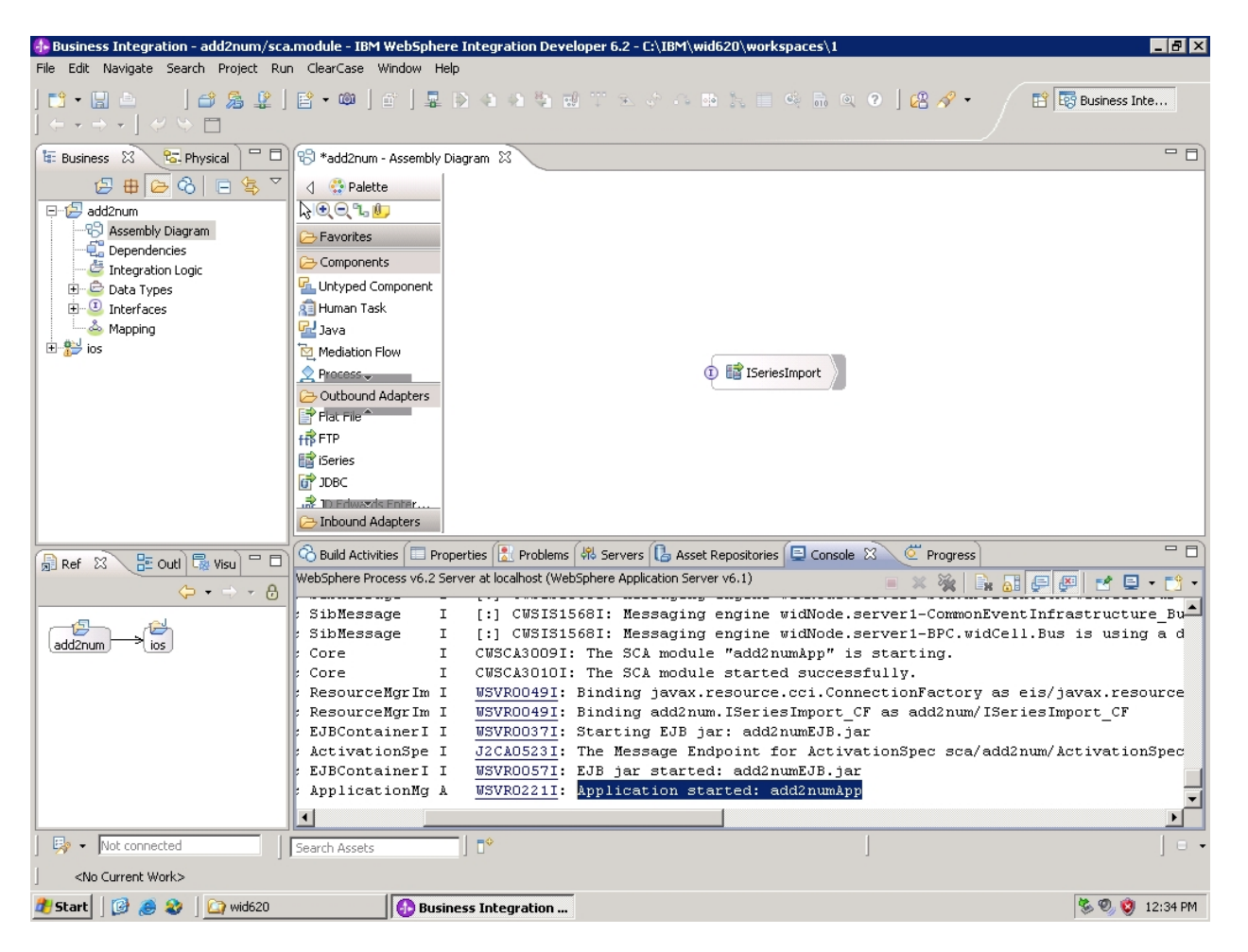

Figure 14

# Testing the assembled adapter application

1. Test the assembled adapter application by using the WebSphere Integration Developer integration test client.

2. Right-click the 'ISeriesImport' component, and select 'Test Component'.

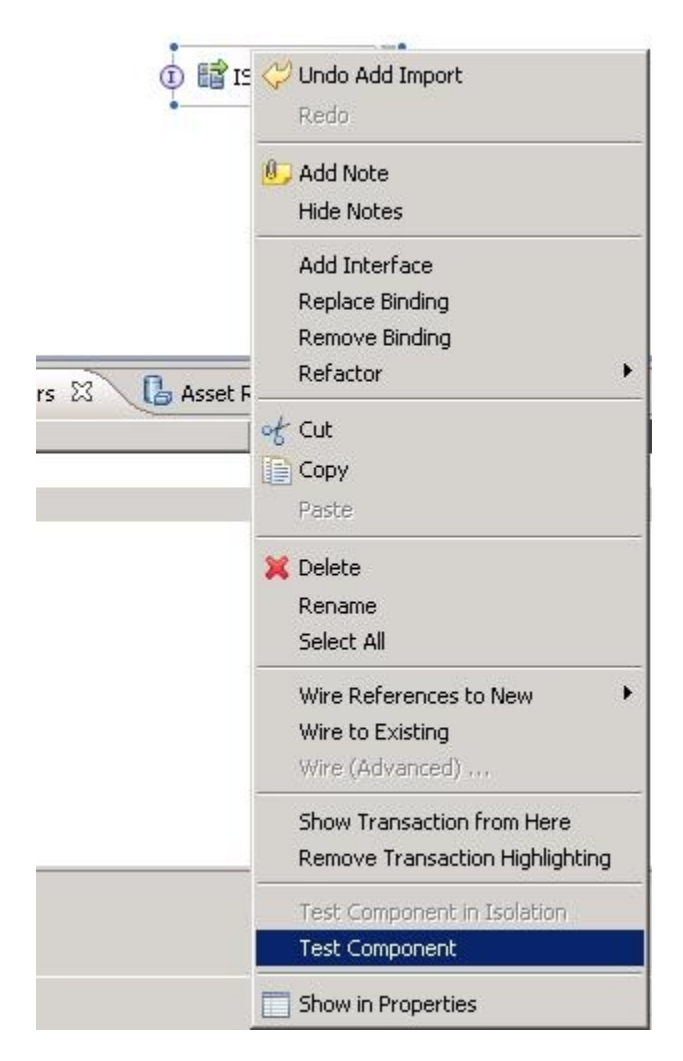

3. In the new editor window that opens, select **callpgmADD2NUM** from the **Operation** list, as shown in the following figure.

| left Select the component, interface, and operation you w | ould like to invoke, Click Cont | inue to run.      |           |                                                                                                    |
|-----------------------------------------------------------|---------------------------------|-------------------|-----------|----------------------------------------------------------------------------------------------------|
| ents                                                      |                                 | inc: [15erie      | esimport  |                                                                                                    |
| 🌬 🕶 🖛 🖛 🌦 🛛 🔳 🔛                                           | Interface                       | ISerie            | esImport  |                                                                                                    |
| 🖗 Invoke                                                  | Operatio                        | <u>n:</u>  callpg | gmADD2NUM |                                                                                                    |
|                                                           |                                 | Name              | Туре      | Value                                                                                                    |
|                                                           |                                 | 🛓 callpgm         | ADD2NUM   | 4                                                                                                    |
|                                                           |                                 |                   | destinant | A CONTRACTOR OF A CONTRACTOR OF A CONTRACTOR OF A CONTRACTOR OF A CONTRACTOR OF A CONTRACTOR OF A CONTRACTOR OF |
|                                                           |                                 | GET1              | ueumai    | V 0                                                                                                    |
|                                                           |                                 | GET1              | decimal   | ✓ 0<br>✓ 0                                                                                                    |

4. Type values for the input business objects and specify the required parameters to carry out the CallPGM operation on the RPG program. For example you can specify 2 and 4 as values for GET1 & GET2 respectively as shown below.

| Events                           | 📰 💌 💌 Detailed Prope | rties              |            |
|----------------------------------|----------------------|--------------------|------------|
| ≱ •   ■ •   □ ≱   <b>○</b> ■   🔛 | Configuration: De    | efault Module Test |            |
| V™ Invoke                        | Module: ac           | dd2num             |            |
|                                  | Component: IS        | ieriesImport       |            |
|                                  | Interface: IS        | ieriesImport       |            |
|                                  | Operation: ca        | llpgmADD2NUM       |            |
|                                  | Name                 | L Type             | Value      |
|                                  |                      | Туре               | Value      |
|                                  |                      | T1 decimal         | ✓ 2        |
|                                  |                      | T2 decimal         | ✓ 4        |
|                                  | (E                   | T3 decimal         | <b>√</b> 0 |
|                                  |                      |                    |            |
|                                  |                      |                    |            |
|                                  |                      |                    |            |

Figure 17

6. Run the service by clicking the continue button 💟 and select the Use this as the default and do not ask again check box and click Finish.

| Deployment Location                                                                   | - 🗆 X              |
|---------------------------------------------------------------------------------------|--------------------|
| Select Deployment Location<br>Specify a runtime location where this test will deploy. | E                  |
| Deployment location:                                                                  |                    |
| WebSphere Process Servers WebSphere Process v6.2 Server at localhost Eclipse 1.5 JVM  | New <u>S</u> erver |
| Mode: Run                                                                             |                    |
| ✓ Use this as the default and do not ask again                                        |                    |
| ⑦ <u>Einis</u>                                                                        | h Cancel           |

The value returned from the underlying RPG is populated in the same business object (GET3 attribute returns the value of GET1+GET2), as shown in the following figure.

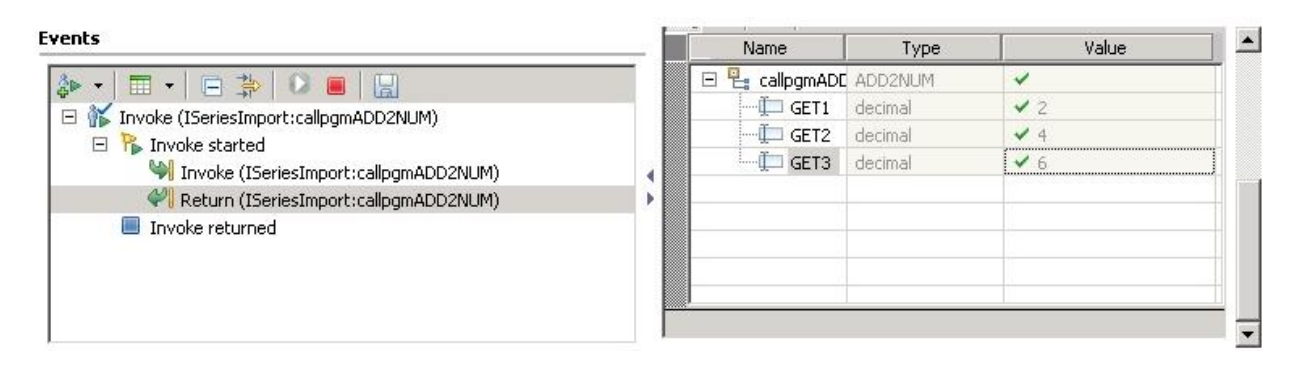

Figure 19

# Chapter 4. Introduction to Outbound/Inbound for Data Queues

The WebSphere® Adapter for IBM® i V6.2 exchanges business data between system i and J2EE applications. The adapter retrieves from and writes to the data queue and runs the RPG programs.

The document demonstrates two scenarios:

- 1. PutQueue and GetQueue outbound operations for data queues
- 2. Inbound operations for data queues

These scenarios demonstrate how WebSphere Adapter for IBM i V6.2 performs inbound and outbound operations. Everything you need to complete for each tutorial is contained in the tutorial. If you have performed the prerequisite tasks, you can complete each tutorial in under an hour.

# Learning objectives

After completing a tutorial, you should be able to perform the following tasks:

- Create an adapter project in WebSphere Integration Developer.
- Discover services and associated business objects from the enterprise information system (EIS) and make them part of the adapter project.
- Create a deployable module that you install on WebSphere Process Server or WebSphere Enterprise Service Bus.
- Test the module and validate the results.

## Audience

These tutorials are for integration developers who design, assemble, test, and deploy business integration solutions.

# Software prerequisites

To use these tutorials, you must have the following applications installed:

- WebSphere Integration Developer version 6.2
- WebSphere Process Server version 6.2

# Chapter 5. Preparing to run through the tutorial

# **Configuration prerequisites**

Before starting this tutorial, create a data queue on an IBM i system.

# Extracting the sample files

The artifacts created using the external service wizard will contains the files which are similar to the listed in the below table.

Sample Artifacts here is DTAQOutbound.zip.

| Contents of DTAQOutbound.zip                 |                                       |
|----------------------------------------------|---------------------------------------|
| File name                                    | Description                           |
| DTAQOutbound/ISeriesOutboundInterface.import | Contains the SCA import for the       |
|                                              | resource adapter.                     |
| DTAQOutbound/Fifoq.xsd                       | Business object definition for the    |
|                                              | Customer business function.           |
| DTAQOutbound/EmptyGetQueueBO.xsd             | Business object definition for the    |
|                                              | business object container.            |
| DTAQOutbound/ISeriesOutboundInterface.wsdl   | Contains the WSDL file configured for |
|                                              | the resource adapter.                 |

## Sample Artifacts here is DTAQInbound.zip

| Contents of DTAQInbound.zip                    |                                                                   |
|------------------------------------------------|-------------------------------------------------------------------|
| File name                                      | Description                                                       |
| DTAQInbound/ISeriesInboundInterface.expor<br>t | Contains the SCA export for the resource adapter.                 |
| DTAQInbound/Fifoq.xsd                          | Business object definition for the<br>Customer business function. |
| DTAQInbound/ISeriesInboundInterface.wsdl       | Contains the WSDL file configured<br>for                          |
|                                                | the resource adapter                                              |

# Chapter 6. Outbound Processing – Writing the message to (PutQueue) and reading the message from (GetQueue) the data queue.

This tutorial demonstrates how you can use WebSphere Adapter for IBM i V6.2 to put and get a string message from the data queue.

# Configuring the adapter for outbound processing

Run the external service wizard to specify business objects, services, and the configuration to be used in this tutorial

#### Creating the project

1. Launch WebSphere Integration Developer by clicking **Start > Programs > IBM WebSphere > Integration Developer 6.2**.

2. Switch to the Business Integration perspective by clicking **Window > Open perspective > Other**. In the Select perspective window, select **Show all**, then select **Business Integration** from the list and click **OK**.

3. Create a new module by clicking **File > New > Module**.

4. In the Module Name field. type DTAQOutbound. Click Next.

| 🚸 New Module                                                                                                    | _ 🗆 🗙                    |
|----------------------------------------------------------------------------------------------------|--------------------------|
| Module<br>Create a new business integration module. A module is a project that is used for development<br>version management, organizing resources, and deploying to the runtime environment.                                                                                                    | F                        |
| Module Name: DTAQOutbound                                                                                                    |                          |
| Location: C:\IBM\wid620\workspaces\2\DTAQOutbound                                                                                                    | Browse                   |
| ☑ Open module assembly diagram                                                                                                    |                          |
| Business integration modules can be deployed and run on WebSphere Process Server. They ca<br>types of components, such as business processes, assembled together for the purpose of bus<br>integration.                                                                                                    | in contain many<br>iness |
| Image: Second second second | Cancel                   |

6. Accept the default settings and click **Finish**.

| Bew Module                                                                                                    |
|----------------------------------------------------------------------------------------------------|
| Solution Creation<br>Create a new solution or select a solution in the workspace to reference this module. A solution<br>is a non-deployable project that references modules, libraries, mediation modules, component |
| <ul> <li>Do not include module in solution</li> <li>Create a new solution to reference this module</li> </ul>                                                                                                    |
| Solution:                                                                                                    |
|                                                                                                    |
|                                                                                                    |
|                                                                                                    |
|                                                                                                    |
|                                                                                                    |
| < Back     Mext >     Einish     Cancel                                                                                                    |

After the module is created, the folder structure will look like that shown in the following figure.

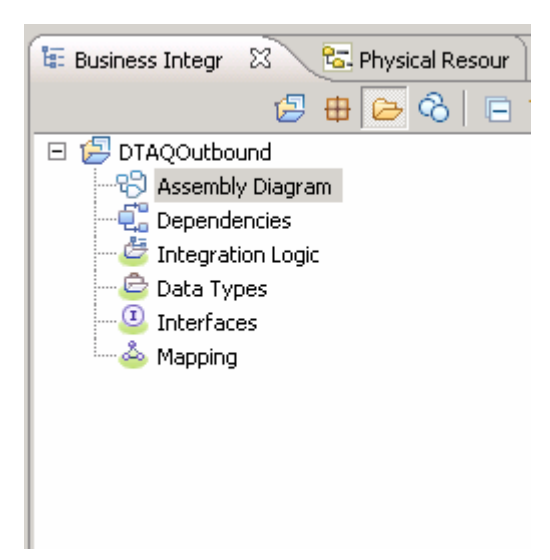

Figure 3

9. Launch the external service wizard by right-clicking the module (DTAQOutbound) and selecting **New > external service**.

| 🚯 External Service                                                |        |        |        |        |
|-------------------------------------------------------------------|--------|--------|--------|--------|
| External Service<br>Select the type of service to create.         |        |        |        | 3      |
| Filter: type filter text                                          |        |        |        | Ē.     |
| Available Types:<br>Adapters<br>J JAVA<br>Messaging<br>Registries |        |        |        |        |
| Description:                                                      |        |        |        |        |
|                                                                   |        |        |        | *      |
|                                                                   |        |        |        |        |
| 0                                                                 | < Back | Next > | Finish | Cancel |

11. In the External Service window, click the + sign for the adapter to expand it and select **iSeries**. Click **Next**.

| 🚯 External Service                                                                       |                |        |        |        |
|------------------------------------------------------------------------------------------|----------------|--------|--------|--------|
| External Service<br>Select the type of service to create.                                |                |        |        | 3      |
| Filter: type filter text                                                                 |                |        |        | Ē.     |
| Available Types:                                                                         |                |        |        |        |
| Adapters<br>CICS<br>EMail<br>Flat File<br>FIP<br>MS<br>Series<br>JDE J D Edwards<br>JDBC |                |        |        |        |
| Creates a new service to access an iSeries sy                                            | /stem.         |        |        |        |
|                                                                                          |                |        |        | Y      |
|                                                                                          |                |        |        |        |
| 0                                                                                        | < <u>B</u> ack | Next > | Finish | Cancel |

12. Select **IBM WebSphere Adapter for IBM i (IBM : 6.2.0.0)** and click **Next**.

| Select an Adapter<br>Select the adapter you want to use.                                                                                                    | new 🥵                                     |                |                |        |        |
|----------------------------------------------------------------------------------------------------|-------------------------------------------|----------------|----------------|--------|--------|
| Select the adapter you want to use.                                                                                                    | Select an Adapter                         |                |                |        | 10     |
| IBM WebSphere Adapter for IBM i<br>BM WebSphere Adapter for IBM i                                                                                                    | Select the adapter you want to use.       |                |                |        |        |
| IBM WebSphere Adapter for IBM i (IBM : 6.2.0.0)                                                                                                    |                                           |                |                |        |        |
| IBM WebSphere Adapter for IBM i (IBM : 6.2.0.0)                                                                                                    | <b>a</b>                                  |                |                |        |        |
| IBM WebSphere Adapter for IBM i                                                                                                    | IBM WebSphere Adapter for IBM i (IBM : 6. | .2.0.0)        |                |        |        |
| IBM WebSphere Adapter for IBM i                                                                                                    |                                           |                |                |        |        |
| IBM WebSphere Adapter for IBM i                                                                                                    |                                           |                |                |        |        |
| IBM WebSphere Adapter for IBM i                                                                                                    |                                           |                |                |        |        |
| IBM WebSphere Adapter for IBM i                                                                                                    |                                           |                |                |        |        |
| IBM WebSphere Adapter for IBM i                                                                                                    |                                           |                |                |        |        |
| IBM WebSphere Adapter for IBM i                                                                                                    |                                           |                |                |        |        |
| IBM WebSphere Adapter for IBM i                                                                                                    |                                           |                |                |        |        |
| IBM WebSphere Adapter for IBM i                                                                                                    |                                           |                |                |        |        |
| IBM WebSphere Adapter for IBM i                                                                                                    |                                           |                |                |        |        |
| IBM WebSphere Adapter for IBM i                                                                                                    |                                           |                |                |        |        |
| IBM WebSphere Adapter for IBM i                                                                                                    |                                           |                |                |        |        |
| IBM WebSphere Adapter for IBM i                                                                                                    |                                           |                |                |        |        |
|                                                                                                    | IBM WebSphere Adapter for IBM i           |                |                |        |        |
|                                                                                                    |                                           |                |                |        |        |
|                                                                                                    |                                           |                |                |        |        |
| Image: Second second second | 0                                         | < <u>B</u> ack | <u>N</u> ext > | Einish | Cancel |

13. Ensure that the ios RAR file is selected in the **Connector project** field, and in the **Target runtime** field select **WebSphere Process Server v6.2**. Click **Next**.

| 🚯 New                                              |                                                                                 | _ 🗆 🗙  |
|----------------------------------------------------|---------------------------------------------------------------------------------|--------|
| Adapter Import<br>Import a resource ad<br>adapter. | lapter archive (RAR) from the file system to create a connector project for the |        |
| Archive file:                                      | C:\IBM\wid620\ResourceAdapters\Ios_6.2.0.0\deploy\ios.rar                       |        |
| Connector project:*                                | los                                                                             |        |
| Target runtime:                                    | WebSphere Process Server v6.2                                                   | •      |
|                                                    |                                                                                 |        |
|                                                    |                                                                                 |        |
|                                                    |                                                                                 |        |
|                                                    |                                                                                 |        |
|                                                    |                                                                                 |        |
|                                                    |                                                                                 |        |
|                                                    |                                                                                 |        |
|                                                    |                                                                                 |        |
|                                                    |                                                                                 |        |
|                                                    |                                                                                 |        |
|                                                    |                                                                                 |        |
|                                                    |                                                                                 |        |
|                                                    |                                                                                 |        |
| 0                                                  | < <u>B</u> ack <u>N</u> ext > ⊟nish                                             | Cancel |

Figure 7

14. In the Processing Direction window, select **Outbound**. Click **Next**.

| 🚯 New                                                      |                               |               |
|------------------------------------------------------------|-------------------------------|---------------|
| Processing Direction                                       |                               |               |
| Select the direction of adapter processing at runtime      | ə.                            |               |
|                                                            |                               | 5/-1          |
| ○ Inbound                                                  |                               |               |
| Inbound processing passes data from the adap               | oter to your service export.  |               |
| • Dutbound<br>Outbound processing passes data from your se | ervice import to the adapter. |               |
|                                                            |                               |               |
| 0                                                          | < <u>B</u> ack <u>N</u> ext > | Einish Cancel |

#### Setting connection properties for the external service wizard

1. Type the IBM i server connection information such as the host name, user name, password, and path to the folder on the IBM i system for object discovery. From the **Object type to discover** list select **Data Queue**.

| 🚯 New                                                             |                                             |
|-------------------------------------------------------------------|---------------------------------------------|
| Discovery Configuration<br>Specify properties to begin discovery. |                                             |
| Connection Configuration                                          |                                             |
| Host name: *                                                      | <your_host_name_here></your_host_name_here> |
| User name: *                                                      | <i5 os_user_name_here=""></i5>              |
| Password: *                                                       | <password></password>                       |
| Path to library on IBM i for object discovery:*                   | /qsys.lib/rajan.lib                         |
| Object type to discover:                                          | Data Queue                                  |
| Prefix for business object names:                                 | <b>_</b>                                    |
| Advanced >>                                                       |                                             |
| 0                                                                 | < Back Next > Finish Cancel                 |

2. After you have entered all properties, click Next.

#### Generating business object definitions and related artifacts

In the Object Discovery and Selection window, in the Discovered objects pane, all data queues are displayed.
| 🚯 New                                                                                                    |                                                                            |                     |                  |              | _ <b>D</b> × |
|----------------------------------------------------------------------------------------------------|----------------------------------------------------------------------------|---------------------|------------------|--------------|--------------|
| Object Discovery<br>Expand nodes to view<br>objects displayed.                                                                                                    | and Selection<br>and select discovered objects.                            | Use filtering, if n | ecessary, to lim | it number of | 80           |
| Discovered objects:                                                                                                    |                                                                            | 9                   | Selected objects | :            |              |
| ADD2NOSPF.F.     ADD2NOSPF.F.     O     COMPLEX1.FIL     SAMPLEJAVA.F     O     FIFOQ.DTAQ     CO     KEYEDQ.DTAQ     O     LIFOQ.DTAQ     O     MAXLEN5.DTA     O     TESTKEYED.D | ILE<br>E<br>E<br>ILE<br>FIFOQ.DTAQ<br>Type: DataQueue, Max mes<br>Addition | sage length: 100    | ]                |              | ~            |
| TSQ.DTAQ                                                                                                    | TAQ                                                                        |                     |                  |              |              |
| 0                                                                                                    | [                                                                          | < <u>B</u> ack      | Next >           | Einish       | Cancel       |

1. Select the data queue from the Discovered objects pane and move it to the **Selected objects** pane. Click **Next**.

| 🚯 New                                                                                                    |                       |             |                |                 |        |
|----------------------------------------------------------------------------------------------------|-----------------------|-------------|----------------|-----------------|--------|
| Object Discovery and Selection<br>Expand nodes to view and select discovered objects displayed.                                                          | ects. Use filte       | ering, if n | ecessary, to   | limit number of | 80     |
| Discovered objects:                                                                                                    |                       | :           | Selected obje  | cts:            |        |
| ADD2NOSPF.FILE     OMPLEX1.FILE     OMPLEX1.FILE     SAMPLEJAVA.FILE     FIFOQ.DTAQ     KEYEDQ.DTAQ     LIFOQ.DTAQ     MAXLEN5.DTAQ     O TESTKEYED.DTAQ | <i>₩ L</i> 2 <b>₩</b> |             | (1) FIF(       | OQ.DTAQ         |        |
| TESTKEYED1.DTAQ<br>TSQ.DTAQ                                                                                                    |                       |             |                |                 |        |
| 0                                                                                                    | < <u>B</u> ac         | k           | <u>N</u> ext > | Einish          | Cancel |

2. In the Configure Composite Properties window, the operations PutQueue and GetQueue are listed in the **Operations for selected business objects** pane. Click on Next button.

| 🚯 New                                                                        | _ 🗆 🗙  |
|------------------------------------------------------------------------------|--------|
| Configure Composite Properties                                               |        |
| Specify properties that apply to all selected objects.                       |        |
| Operations for selected business objects                                     |        |
| Operations for these functions will be added to the service interface:*      |        |
| PutQueue<br>GetQueue                                                         | Add    |
| Business object namespace: http://www.ibm.com/xmlns/prod/websphere/j2ca/ibmi | _      |
| Specify the relative folder for generated business objects                   |        |
| Folder:                                                                      |        |
| Data encoding:                                                               | Select |
|                                                                              |        |
| ⑦ < <u>Back</u> <u>Next</u> > Einish                                         | Cancel |

3. Clear the **Specify a Java Authentication and Authorization Services (JAAS) alias security credential** check box. The **Host name** and **user name** fields will already be populated. Type the password in the **Password** field and click **Next**.

| 🔂 New                                                                  |                                                                                 |                 |
|------------------------------------------------------------------------|---------------------------------------------------------------------------------|-----------------|
| Service Generation and De                                              | ployment Configuration                                                          |                 |
| A Password: Sensitive values, such                                     | as passwords, should not be saved.                                              |                 |
| Service operations                                                     |                                                                                 |                 |
| If you want to modify the names the interface file, press the "Edit    | , or add a description to the operations to be generated in Operations" button. | Edit Operations |
| Deployment properties                                                  |                                                                                 |                 |
| 🔲 Specify a Java Authentication                                        | n and Authorization Services (JAAS) alias security credentia                    | l.              |
| J2C Authentication Data Entry;                                         |                                                                                 |                 |
| Deploy connector project:                                              | With module for use by single application                                       | -               |
| Specify the settings used to con                                       | nect to the Enterprise Information System at runtime:                           |                 |
| Connection properties:                                                 | Specify connection properties                                                   | <b>v</b>        |
| Connection properties                                                  |                                                                                 |                 |
| Host name:* <pre></pre>                                                | t_name_here>                                                                    |                 |
| User name: <i5 os_us<="" td=""><td>er_name_here&gt;</td><td></td></i5> | er_name_here>                                                                   |                 |
| Password: <pre><pre></pre></pre>                                       | >                                                                               |                 |
|                                                                        |                                                                                 |                 |
| Advanced >>                                                            |                                                                                 |                 |
|                                                                        |                                                                                 |                 |
|                                                                        |                                                                                 |                 |
|                                                                        |                                                                                 |                 |
|                                                                        |                                                                                 |                 |
|                                                                        |                                                                                 |                 |
| 0                                                                      | < <u>B</u> ack <u>N</u> ext > Einish                                            | Cancel          |

4. A default name is provided for the interface. Click **Finish** to complete the configuration.

| 🚯 New                                |                                                      |                  |                |        | _ 🗆 🗵  |
|--------------------------------------|------------------------------------------------------|------------------|----------------|--------|--------|
| Service Locat<br>Specify location pr | tion Properties<br>roperties for saving the service. |                  |                |        | 8      |
| Properties for serv                  | vice                                                 |                  |                |        |        |
| Module:                              | DTAQOutbound                                         |                  |                | •      | New    |
| Namespace;                           | http://DTAQOutbound/ISeriesO                         | utboundInterface |                |        |        |
|                                      | 🔽 Use default namespace                              |                  |                |        |        |
| Folder:                              |                                                      |                  |                |        | Browse |
| Name: *                              | ISeriesOutboundInterface                             |                  |                |        |        |
|                                      | Save business objects to a lib                       | orary            |                |        |        |
| Library;                             |                                                      |                  |                | 7      | New    |
| Description:                         |                                                      |                  |                |        |        |
|                                      |                                                      |                  |                |        |        |
|                                      |                                                      |                  |                |        |        |
|                                      |                                                      |                  |                |        |        |
|                                      |                                                      |                  |                |        |        |
|                                      |                                                      |                  |                |        |        |
|                                      |                                                      |                  |                |        |        |
|                                      |                                                      |                  |                |        |        |
|                                      |                                                      |                  |                |        |        |
| 0                                    |                                                      | < <u>B</u> ack   | <u>N</u> ext > | Einish | Cancel |

6. Verify the results by checking the artifacts generated in business integration view for the module as shown in below screen.

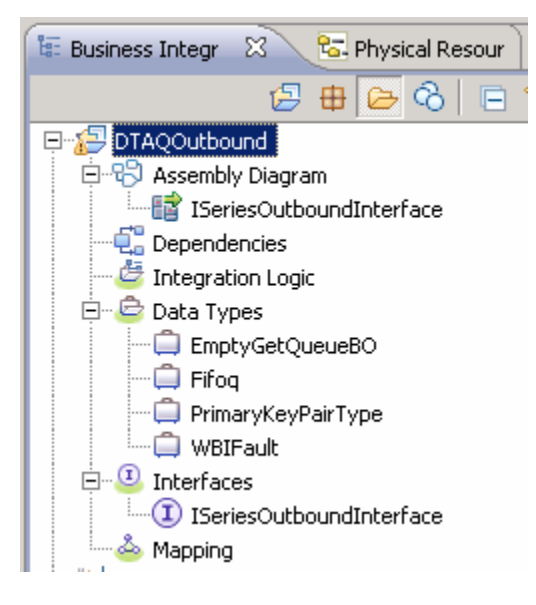

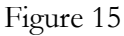

## Deploying the module to the test environment

The result of running the external service wizard is an SCA module that contains an enterprise information system (EIS) import or export. Install this SCA module in the WebSphere Integration Developer integration test client.

1. Start WebSphere Process server.

2. Add the module you created earlier to the server by using the server panel in WebSphere Integration Developer. Right-click the server, and then select **Add and remove projects**.

| 🚯 Bi              | usiness Integration - DTAQOutbound  | d/sca.module - IBM WebSphere Int | tegration Developer 6.2 - C:\IBM\wid620\workspaces | \2                |
|-------------------|-------------------------------------|----------------------------------|----------------------------------------------------|-------------------|
| File              | Edit Navigate Search Project Run    | ClearCase Window Help            |                                                    |                   |
| ] <b>⊡</b><br>] ⇐ | · R ≜   ♂ & ¥   E •<br>• → •        | ◎   @   显 ▷ 4 4 5                |                                                    | ] 🖉 🛷 🔹 🔛 📴 Busin |
| -                 | 🗟 Build Activities 🔲 Properties 🔝 F | Problems 👭 Servers 🛛 🕻 Asse      | t Repositories 📮 Console                           | 🎋 💽 🖉 📒 🔁 🕴       |
| -                 | Server A                            | State                            | Status                                             |                   |
|                   | K WebSphere Process v6.2 Server     | r 👬 St New<br>Open               | F3                                                 |                   |
|                   |                                     | Show In                          | Alt+Shift+W 🕨                                      |                   |
| 8                 |                                     | Сору                             | Ctrl+C                                             |                   |
|                   |                                     | Paste                            | ⊂trl+∀                                             |                   |
|                   |                                     | 💢 Delete                         | Delete                                             |                   |
|                   |                                     | Rename                           | F2                                                 |                   |
|                   |                                     | 🏇 Restart in Debug               | Ctrl+Alt+D                                         |                   |
|                   |                                     | 🜔 Restart                        | Ctrl+Alt+R                                         |                   |
|                   |                                     | Restart in Profile               |                                                    |                   |
|                   |                                     | 📕 Stop                           | Ctrl+Alt+S                                         |                   |
|                   |                                     | E Publish                        | Ctrl+Alt+P                                         |                   |
|                   |                                     | Clean                            |                                                    |                   |
|                   |                                     | 🏪 Add and Remove Projects        |                                                    |                   |
|                   |                                     | Monitoring                       | •                                                  |                   |
|                   |                                     | Create tables and data sour      | rces                                               |                   |

3. Select the DTAQOutbound module and click on Add button, then click **Finish**.

| 🚯 Add and Remove Projects                                                                 |                             | _ 🗆 🗙  |
|-------------------------------------------------------------------------------------------|-----------------------------|--------|
| Add and Remove Projects<br>Modify the projects that are configured on the server          |                             |        |
| Move projects to the right to configure them on the server<br><u>A</u> vailable projects: | <u>Configured</u> projects: |        |
| TAQOutboundApp                                                                            | 1                           |        |
| < <u>R</u> emove                                                                          | 1                           |        |
| Add All >>                                                                                | 1                           |        |
| << Remove All                                                                             | 1                           |        |
|                                                                                           | 1                           |        |
| ② < <u>B</u> ack <u>N</u> ext >                                                           | Einish                      | Cancel |

4. In the Adding/Removing Projects window, click OK.

| 🚯 Adding/Removing Projects                            | ×  |
|-------------------------------------------------------|----|
| The projects are being added/removed from the server. |    |
| Do not show again                                     | ОК |

Figure 18

## Testing the assembled adapter application

1. Test the assembled adapter application by using the WebSphere Integration Developer integration test client.

2. Open the test component by right-clicking **ISeriesOutboundInterface** then selecting **Test Component.** 

| Business Integration - DTAQOutbound/s   | ca.module - IBM WebSphere Integration Developer 6. | 2 - C:\IBM\wid620\workspaces\2       |                        |
|-----------------------------------------|----------------------------------------------------|--------------------------------------|------------------------|
| File Edit Navigate Search Project Run ( | ClearCase Window Help                              |                                      |                        |
|                                         | a   ∰   <b>⊒</b> ]5 a a 5 5 5 7 7 × .0 ∧.          | 56 h 🔲 🍪 🔜 🛛 🤉                       | 🛛 🙉 🛷 🔹 📑 📴 Business 1 |
|                                         |                                                    |                                      |                        |
|                                         |                                                    |                                      |                        |
| 🕼 Business In 🛛 🥵 Physical Re 🗖 🗖       | DTAQOutbound - Assembly Diagram 🛛 🕅 WebSph         | ere Process v6.2 Server at localhost |                        |
| 🏳 🚑 🖨 🔁 🔁                               | 👌 😳 Palette 🛛                                      | •                                    |                        |
| E DTAQOutbound                          | 🖟 🗨 🔍 🚛 🕕 🕕 👔 ISeriesOutboundInterfa               | ce 🔪                                 |                        |
| E Assembly Diagram                      | 🔁 Favorites                                        | 💛 Undo Move                          |                        |
| ISeriesOutboundInterface                | Components                                         | Redo                                 |                        |
| Integration Logic                       | C Untyped Component                                | 🖉 Add Note                           |                        |
| 🕀 💩 Data Types                          | 🗐 Human Task                                       | Hide Notes                           |                        |
| EmptyGetQueueBO                         | 🚰 Java                                             |                                      |                        |
| Fifoq                                   | Mediation Flow                                     | Replace Binding                      |                        |
| WBTEault                                | Process                                            | Remove Binding                       |                        |
|                                         | Rule Group                                         | Refactor                             |                        |
| ISeriesOutboundInterface                | State Machine                                      | -+                                   |                        |
| Mapping                                 | 🕞 Import                                           | or cat                               |                        |
| ±                                       | 😕 Export                                           | Decto                                |                        |
|                                         | References                                         | - raste                              |                        |
|                                         |                                                    | 💢 Delete                             |                        |
|                                         |                                                    | Rename                               |                        |
| 📓 Refe 🛛 🕂 📴 Outli 🗟 Visua 🗖 🗖          | C Outbound Adapters                                | Select All                           |                        |
| ← → → ∂                                 | C> Inbound Adapters                                | Wire References to New               |                        |
|                                         | Build Activities 🔲 Properties 🕄 Problems 🖓 Server  | Wire to Existing                     | sole) 🕸 📭 💷            |
| DTAOOutboun =-> ios                     | Server                                             | Wire (Advanced)                      |                        |
|                                         | State     State     State     State                | Show Transaction from Here           |                        |
|                                         | 🗉 🛅 DTAQOutboundApp                                | Remove Transaction Highlighting      |                        |
|                                         |                                                    | Test Component in Isolation          |                        |
|                                         |                                                    | Test Component                       |                        |
|                                         |                                                    | Show in Properties                   |                        |
|                                         |                                                    |                                      |                        |

3. Select putqueueFifoq from the operation as from the operation.

| 🚸 Business Integration - DTAQOutbound_T            | est - IBM WebSphere Integration Developer 6.2 - C:\IBM\wid620\w | orkspaces\2        |                          |
|----------------------------------------------------|-----------------------------------------------------------------|--------------------|--------------------------|
| File Edit Navigate Search Project Run C            | ilearCase Window Help                                           |                    |                          |
| ☆ • ≓ → .                                          | ● ] ● ] 및 D 4 3 3 2 T × 2 4 8 5 = (                             | i i q ?            | ) 🖉 🔗 🔹 🔛 🐯 Business 1   |
| 🕼 Business In 🔀 🔁 Physical Re 🗖 🗖                  | BTAQOutbound - Assembly Diagram                                 |                    |                          |
| E ⊕ Co ⊨ S<br>DTAQOutbound<br>E ↔ Assembly Diagram | Events                                                          | oke Click Continue | torup                    |
| ISeriesOutboundInterface                           | Events                                                          | General Pro        | perties                  |
|                                                    |                                                                 | Detailed Pro       | r                        |
| Data Types                                         |                                                                 |                    |                          |
| EmptyGetQueueBO                                    | Ль пилоке                                                       | Configuration:     | Default Module Test      |
| Fifoq                                              |                                                                 | Module:            | DTAQOutbound             |
| PrimaryKeyPairType                                 |                                                                 | Component:         | ISeriesOutboundInterface |
| 🖻 🕘 Interfaces                                     |                                                                 | Interface:         | ISeriesOutboundInterface |
| I ISeriesOutboundInterface                         |                                                                 | Operation:         | butqueueEifoq            |
| Mapping                                            |                                                                 | )                  | <u> </u>                 |
|                                                    |                                                                 |                    |                          |
|                                                    |                                                                 | Initial request p  | arameters                |
|                                                    |                                                                 | - ¥                |                          |
| Refe 🕴 🗄 Outli 🗟 Visual 🗖 🗖                        |                                                                 | Name               | Type Value               |
|                                                    |                                                                 |                    | messar messageConte      |
|                                                    |                                                                 |                    |                          |
|                                                    |                                                                 |                    |                          |
|                                                    | Events Configurations                                           |                    |                          |
|                                                    | 🗟 Build Activities 🔲 Properties 🔝 Problems 👭 Servers 🛛 🕼 As     | sset Repositories  | 🖻 Console 🛛 🕸 🜔 🖉 🔳 📳    |

4. Go to the Initial request parameters and enter the text 'test message' for messageContent request field..

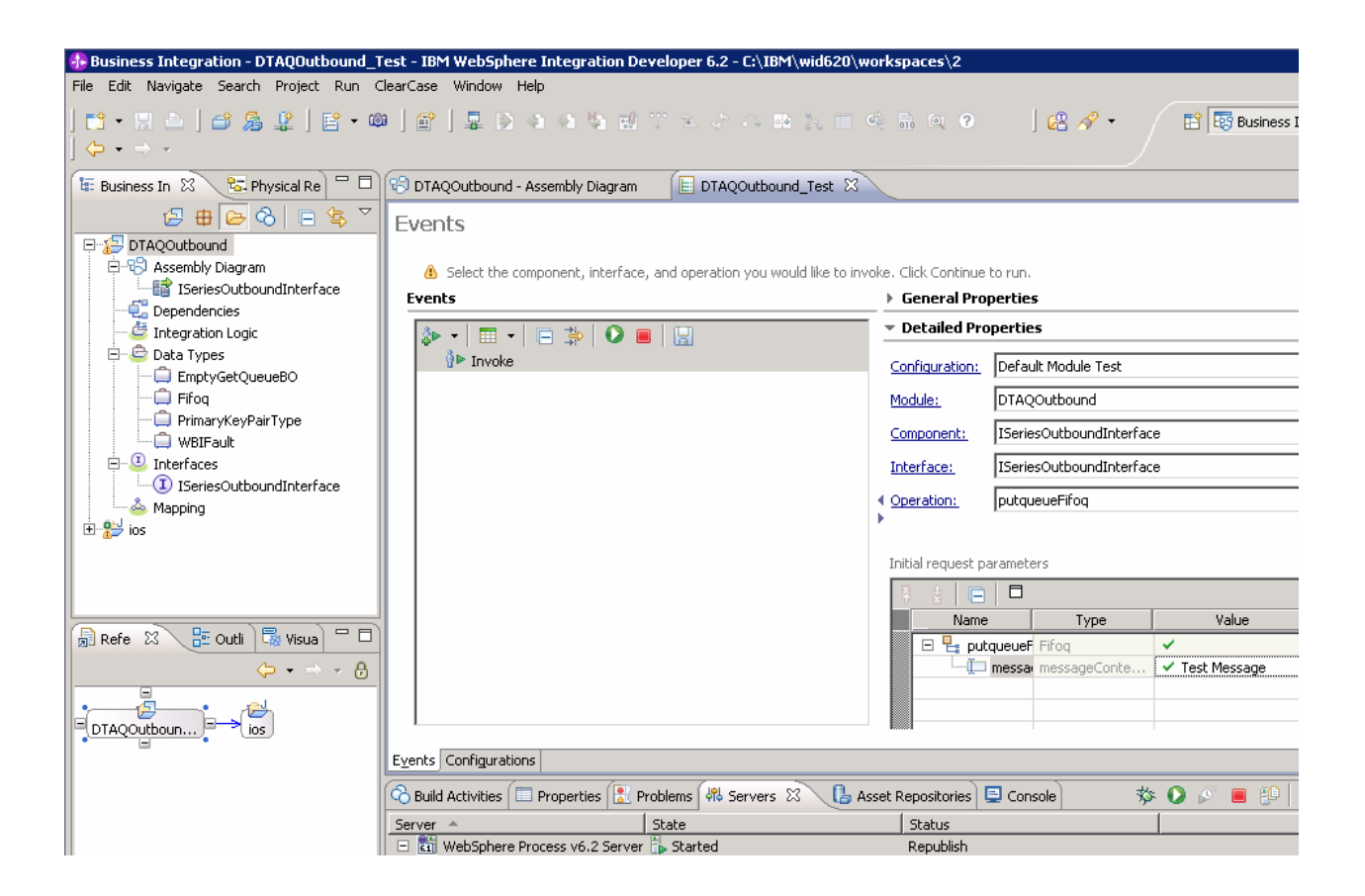

6. Run the service by clicking the continue button  $\bigcirc$  and selecting the Use this as the default and do not ask again check box. Click Finish.

| 👍 Deployment Location                                                                 |            |
|---------------------------------------------------------------------------------------|------------|
| Select Deployment Location<br>Specify a runtime location where this test will deploy. | E          |
| Deployment location:                                                                  | New Server |
| Eclipse 1.5 JVM                                                                       |            |
| Mode: Run                                                                             |            |
| ☑ Use this as the default and do not ask again                                        |            |
|                                                                                       |            |
| ? <u>Einist</u>                                                                       | h Cancel   |

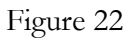

7. If security is set up, the User Login – Default Module Test window opens. Click OK.

| 🚯 User Login - Default Module Test 🛛 🛛 🔀                                                            |
|----------------------------------------------------------------------------------------------------|
| Security is enabled on the selected runtime environment(s).<br>Please sign in to continue the test. |
| User ID:                                                                                            |
| admin                                                                                               |
| Password:                                                                                           |
| •••••                                                                                               |
| Use the authentication settings in the preference and never ask again.                              |
| OK Cancel                                                                                           |

Figure 23

8. The result will be displayed as show in below screen.

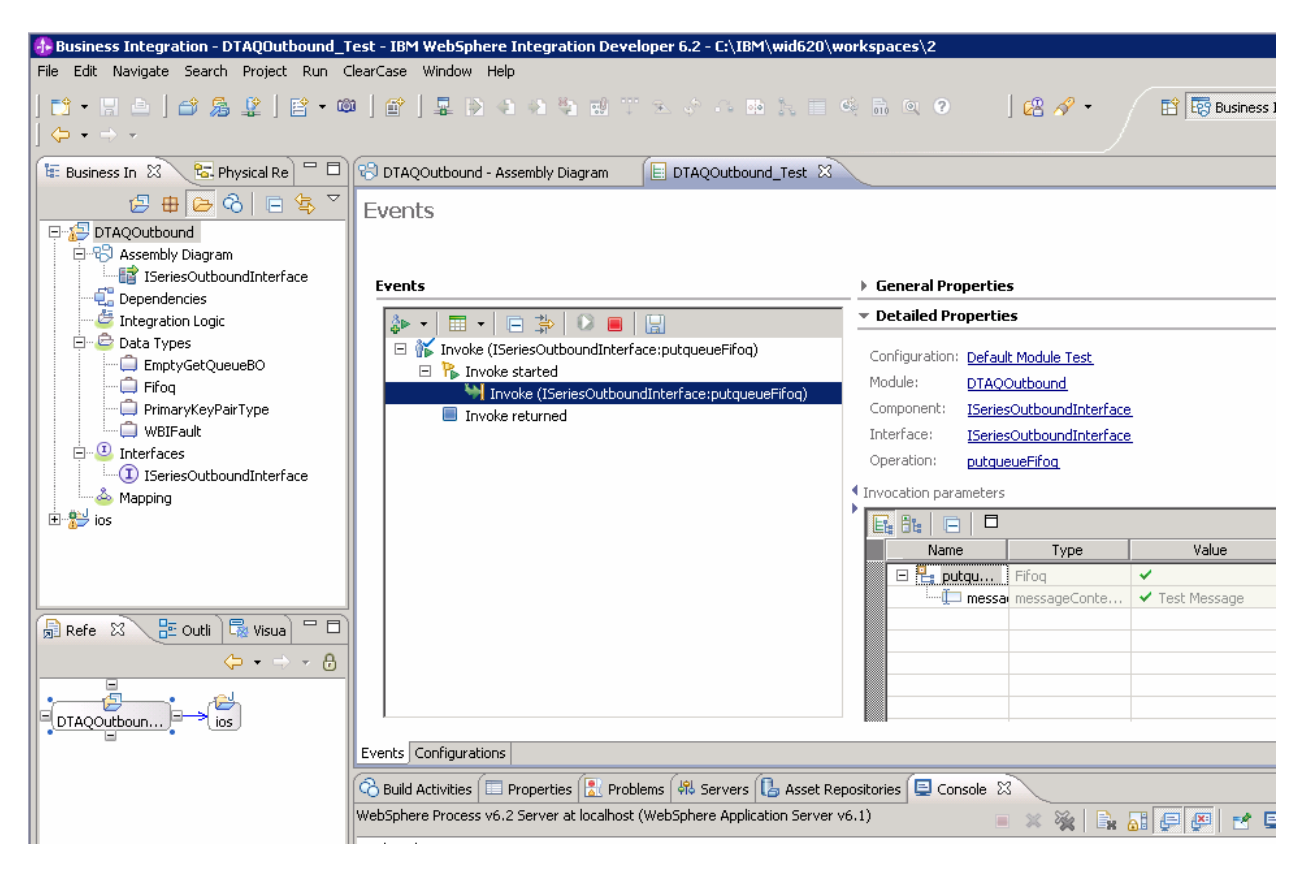

9. To test the GetQueue operation on the data queue, click the *button*. This opens another test component. In the **Operation** field, elect **getqueueFifiq** and click **O**.

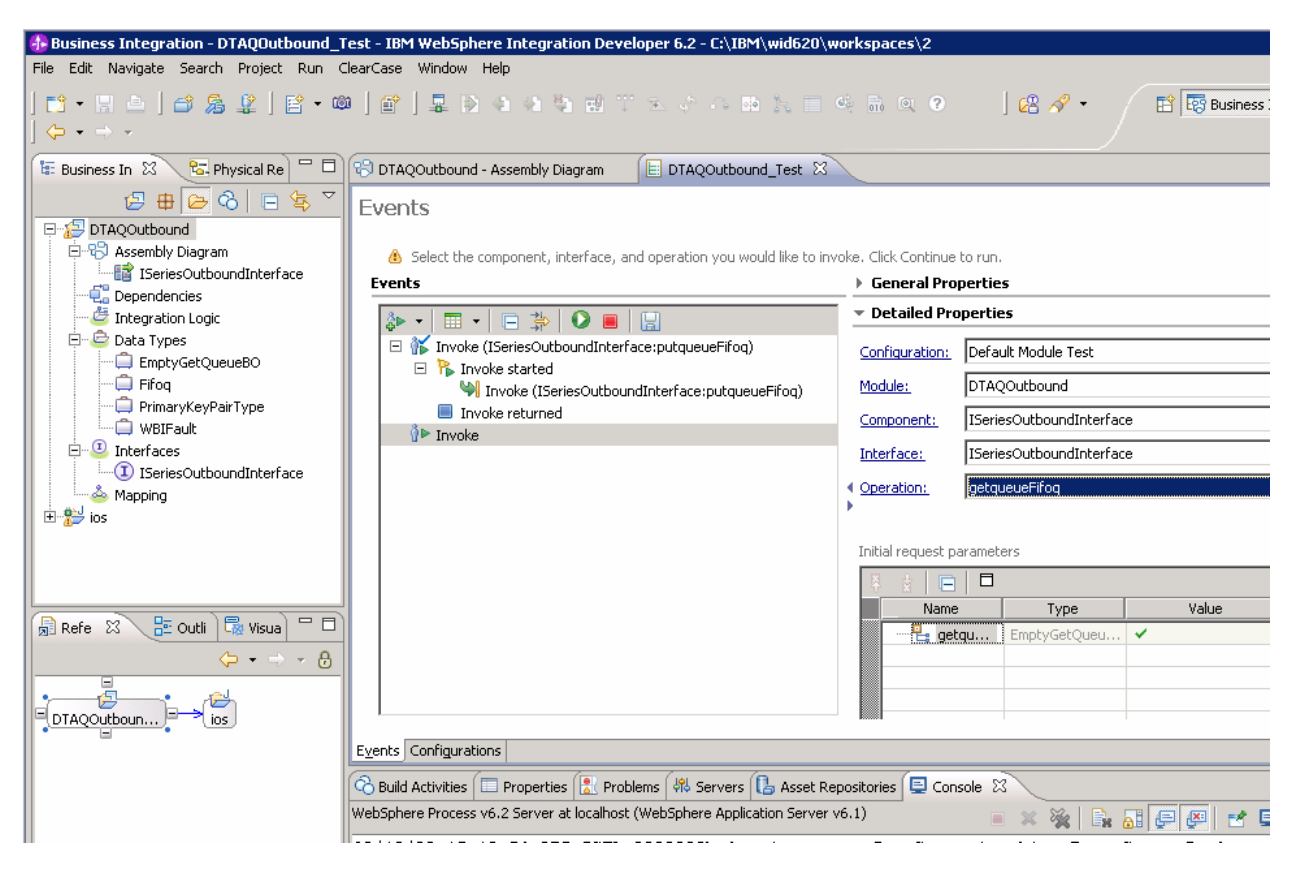

Figure 25

The message from the data queue is displayed as return message.

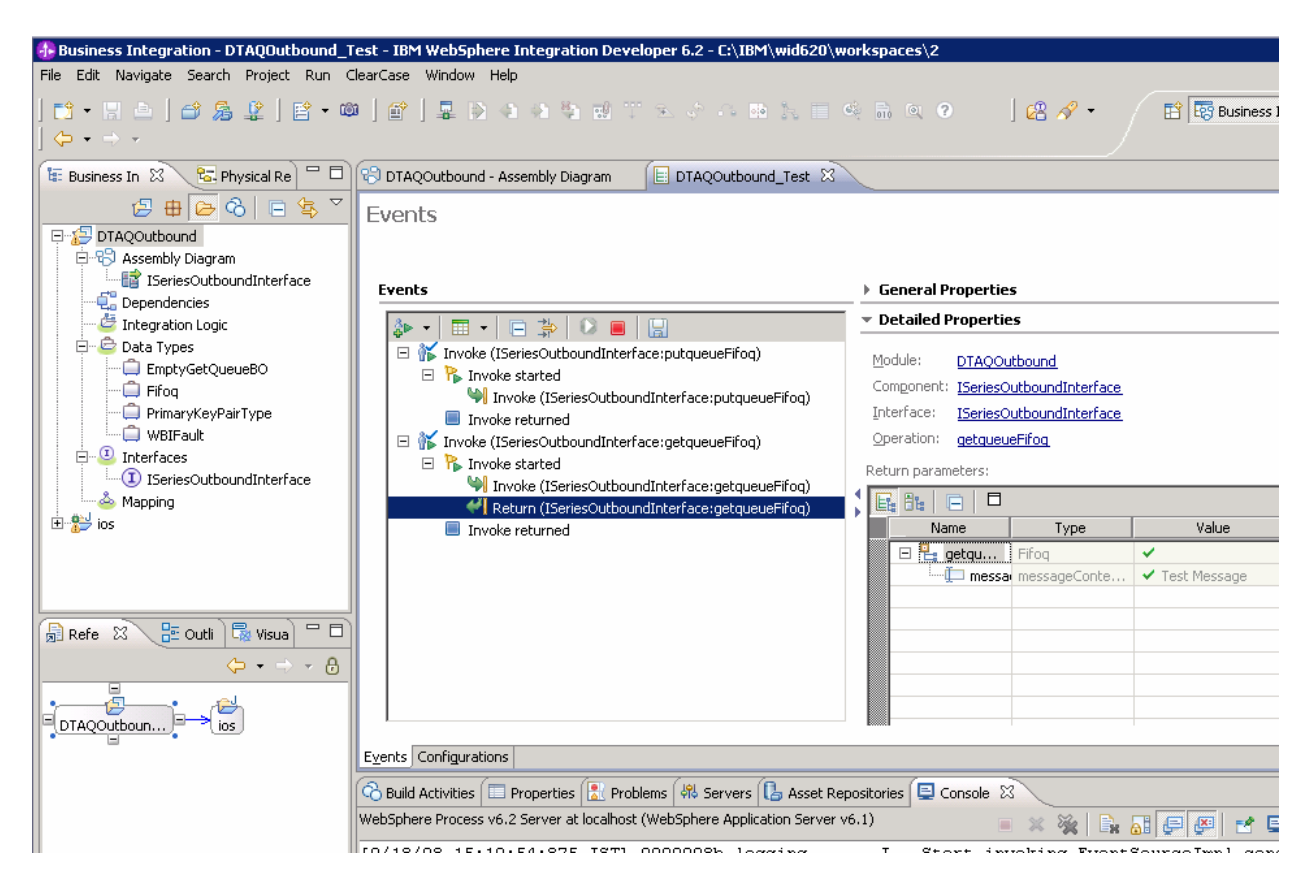

# Chapter 7. Inbound processing on a data queue

This tutorial demonstrates how you can use WebSphere Adapter for IBM i V6.2.0.0 to poll the data queue and send the messages to the endpoint application.

## Configuring the adapter for inbound processing

Run the external service wizard to specify business objects, services, and the configuration to be used in this tutorial.

#### Creating the project

1. Launch WebSphere Integration Developer by clicking **Start > Programs > IBM WebSphere Integration Developer 6.2**.

2. In WebSphere Integration Developer, switch to the Business Integration perspective by clicking **Window > Open perspective > Other**. In the Select perspective window, select **Show all**, then select **Business Integration** from the list and click **OK**.

3. Create a new module by clicking **File > New > Module**.

4. In the **Module Name** field, type DTAQInbound and click **Next** 

| 🚸 New Module                                                                                                    |                           |
|----------------------------------------------------------------------------------------------------|---------------------------|
| Module<br>Create a new business integration module. A module is a project that is used for development<br>version management, organizing resources, and deploying to the runtime environment.         | t,                        |
| Module Name: DTAQInbound                                                                                                    |                           |
| Use default location                                                                                                    |                           |
| Open module assembly diagram                                                                                                    | Druwse                    |
| Business integration modules can be deployed and run on WebSphere Process Server. They c<br>types of components, such as business processes, assembled together for the purpose of bu<br>integration. | an contain many<br>siness |
| O Kack Next > Finish                                                                                                    | Cancel                    |

5. In the Solution Creation window, click **Finish**.

| 🚸 New Module                                                                                                    |                                           |
|----------------------------------------------------------------------------------------------------|-------------------------------------------|
| Solution Creation<br>Create a new solution or select a solution in the worksp<br>is a non-deployable project that references modules, li | pace to reference this module. A solution |
| <ul> <li>Do not include module in solution</li> <li>Create a new solution to reference this module</li> </ul>                            |                                           |
| Solution:                                                                                                    |                                           |
|                                                                                                    |                                           |
|                                                                                                    |                                           |
|                                                                                                    |                                           |
|                                                                                                    |                                           |
|                                                                                                    |                                           |
| ?                                                                                                    | :k <u>N</u> ext > <u>F</u> inish Cancel   |

6. After the module is created, the folder structure will look like that shown in the following figure.

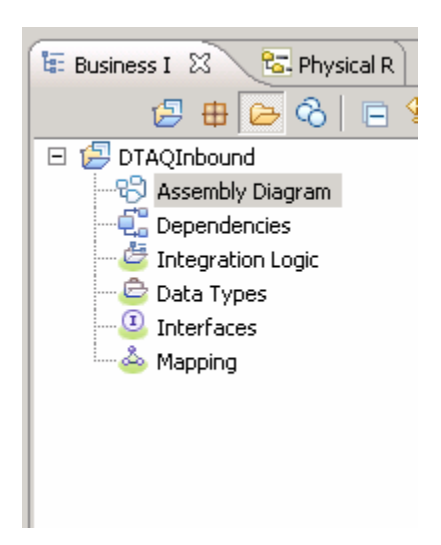

Figure 28

7. Launch the external service wizard by right-clicking the DTAQInbound module and selecting **New > External Service**.

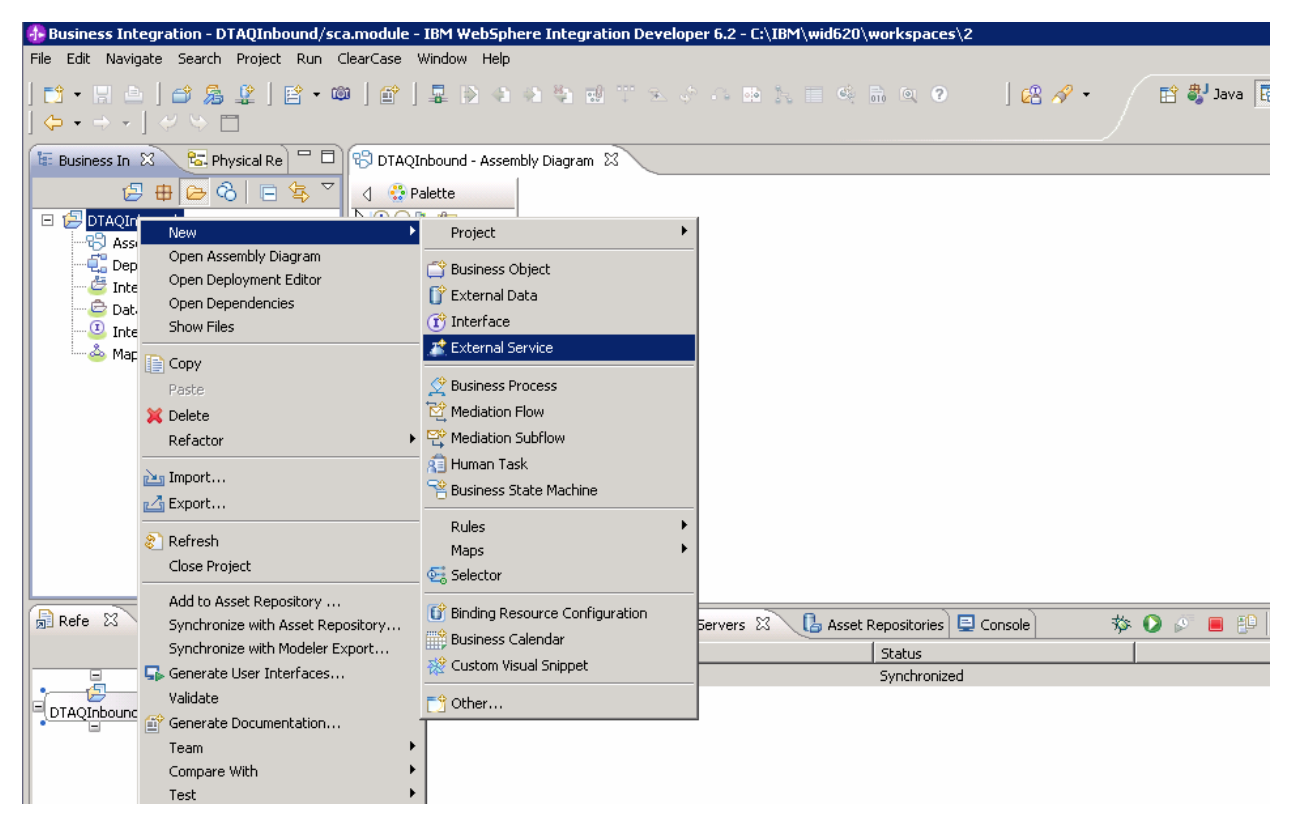

Figure 29

8. In the External Service window, click the + sign for the adapter to expand it and select **iSeries**. Click **Next**.

9. Select iSeries and click Next.

| 🕀 External Service                                              |        |        |        |        |
|-----------------------------------------------------------------|--------|--------|--------|--------|
| External Service<br>Select the type of service to create.       |        |        |        | 3      |
| Filter: type filter text                                        |        |        |        | Ē.     |
| Available Types:<br>Adapters<br>JAVA<br>Messaging<br>Registries |        |        |        |        |
| Description:                                                    |        |        |        |        |
|                                                                 |        |        |        | ×      |
|                                                                 |        |        |        |        |
| 0                                                               | < Back | Next > | Finish | Cancel |

| 🚯 External Service                                                                            |                |                |        | _ 🗆 🗙    |
|-----------------------------------------------------------------------------------------------|----------------|----------------|--------|----------|
| External Service<br>Select the type of service to create.                                     |                |                |        | 3        |
| Eilter: type filter text                                                                      |                |                |        | Ē.       |
| <u>A</u> vailable Types:                                                                      |                |                |        |          |
| Adapters  Adapters  CICS  Minite Email  Flat File  FTP  Series  JDE J D Edwards  Description: |                |                |        |          |
| Creates a new service to access an iSeries sy                                                 | /stem.         |                |        | <u> </u> |
|                                                                                               |                |                |        | Y        |
|                                                                                               |                |                |        |          |
| 0                                                                                             | < <u>B</u> ack | <u>N</u> ext > | Einish | Cancel   |

9. Click IBM WebSphere Adapter for IBM i and click Next.

| 🚯 New                                           |                        |
|-------------------------------------------------|------------------------|
| Select an Adapter                               | 50                     |
| Select the adapter you want to use.             |                        |
|                                                 |                        |
| ۵.                                              |                        |
| IBM WebSphere Adapter for IBM i (IBM : 6.2.0.0) |                        |
|                                                 |                        |
|                                                 |                        |
|                                                 |                        |
|                                                 |                        |
|                                                 |                        |
|                                                 |                        |
|                                                 |                        |
|                                                 |                        |
|                                                 |                        |
|                                                 |                        |
|                                                 |                        |
|                                                 |                        |
| IBM WebSphere Adapter for IBM i                 |                        |
|                                                 |                        |
|                                                 |                        |
| ?                                               | k Next > Einish Cancel |
|                                                 |                        |

10. Ensure that the ios RAR file is selected in the **Connector Project** field, and from the **Target runtime** list, select **WebSphere Process Server v6.2.** Click **Next**.

| 🚯 New                            |                                                                                 |        |
|----------------------------------|---------------------------------------------------------------------------------|--------|
| Adapter Import                   |                                                                                 |        |
| Import a resource ad<br>adapter. | dapter archive (RAR) from the file system to create a connector project for the |        |
| Archive file:                    | C:\IBM\wid620\ResourceAdapters\Ios_6.2.0.0\deploy\ios.rar                       |        |
| Connector project:*              | ios                                                                             |        |
| Target runtime:                  | WebSphere Process Server v6.2                                                   | •      |
|                                  |                                                                                 |        |
|                                  |                                                                                 |        |
|                                  |                                                                                 |        |
|                                  |                                                                                 |        |
|                                  |                                                                                 |        |
|                                  |                                                                                 |        |
|                                  |                                                                                 |        |
|                                  |                                                                                 |        |
|                                  |                                                                                 |        |
|                                  |                                                                                 |        |
|                                  |                                                                                 |        |
| 0                                | < <u>B</u> ack <u>N</u> ext > Einish                                            | Cancel |

11. Select the Inbound check box and click Next.

| 🚯 New                                                                                  |        |  |  |  |  |
|----------------------------------------------------------------------------------------|--------|--|--|--|--|
| Processing Direction                                                                   |        |  |  |  |  |
| Select the direction of adapter processing at runtime.                                 |        |  |  |  |  |
| • Inbound<br>Inbound processing passes data from the adapter to your service export.   |        |  |  |  |  |
| C Outbound<br>Outbound processing passes data from your service import to the adapter. |        |  |  |  |  |
|                                                                                        |        |  |  |  |  |
| ?     < Back                                                                           | Cancel |  |  |  |  |

### Setting connection properties for the external service wizard

1. Enter the IBM i server connection information such as the host name, user name, password and path to the folder on the IBM i for object discovery. The **Object type to discover selection** filed will be disabled.

| 🚯 New                                                             |                                                                                          |
|-------------------------------------------------------------------|------------------------------------------------------------------------------------------|
| Discovery Configuration<br>Specify properties to begin discovery. |                                                                                          |
| Connection Configuration                                          |                                                                                          |
| Host name: *                                                      | <pre></pre>                                                                              |
| User name: *                                                      | <pre><i5 os_user_name_here=""></i5></pre>                                                |
| Password: *                                                       | <pre><pre><pre><pre><pre><pre><pre><pre></pre></pre></pre></pre></pre></pre></pre></pre> |
| Path to library on IBM i for object discovery:*                   | /qsys.lib/rajan.lib                                                                      |
| Object type to discover:                                          | Data Queue                                                                               |
| Prefix for business object names:                                 |                                                                                          |
| Advanced >>                                                       |                                                                                          |
| ?                                                                 | < Back Next > Einish Cancel                                                              |

2. After all properties are entered, click **Next**.

#### Generating business object definitions and related artifacts

On the metadata tree panel, all data queues will be displayed.

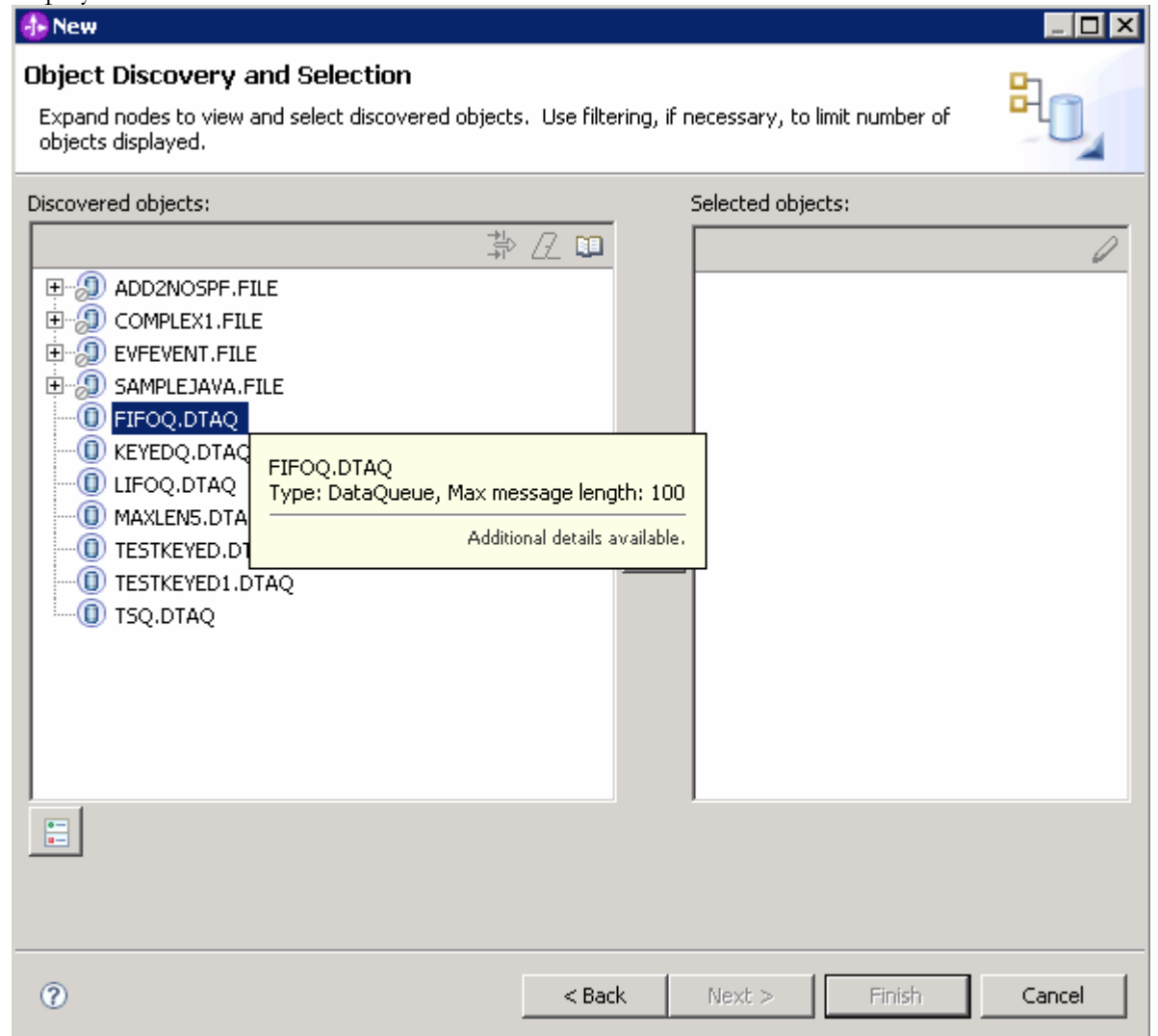

Figure 35

2. Select the data queue from the **Discovered objects pane**, and move it to the **Selected objects** pane. Click **Next**.

| 🚯 New                                                                                                    |                       |                            |        |
|----------------------------------------------------------------------------------------------------|-----------------------|----------------------------|--------|
| Object Discovery and Selection<br>Expand nodes to view and select discovered objects<br>objects displayed.                                                                                                    | . Use filtering, if n | necessary, to limit number | r of   |
| Discovered objects:                                                                                                    |                       | Selected objects:          |        |
| ADD2NOSPF.FILE     ADD2NOSPF.FILE     OMPLEX1.FILE     SAMPLEJAVA.FILE     FIFOQ.DTAQ     IFFOQ.DTAQ     IFOQ.DTAQ     IFOQ.DTAQ     IFOQ.DTAQ     IFSTKEYED.DTAQ     I ESTKEYED.DTAQ     I TESTKEYED1.DTAQ     I TSQ.DTAQ     I TSQ.DTAQ |                       | (Î) FIFOQ.DTAQ             |        |
|                                                                                                    |                       |                            |        |
| 0                                                                                                    | < <u>B</u> ack        | <u>N</u> ext > Einish      | Cancel |

3. In the Configure Composite Properties window, the Emit operation is displayed in the **Operations for selected business objects** pane. Click **Next**.

| 🚯 New                                                                                                    | _ 🗆 ×          |
|----------------------------------------------------------------------------------------------------|----------------|
| Configure Composite Properties                                                                                                    |                |
| Specify properties that apply to all selected objects.                                                                                                    |                |
| Operations for selected business objects                                                                                                    |                |
| Operations for these functions will be added to the service interface:*                                                                                                    |                |
| Emit                                                                                                    | Add,<br>Remove |
| Business object namespace: http://www.ibm.com/xmlns/prod/websphere/j2ca/ibmi Specify the relative folder for generated business objects Folder:                                                                                                    |                |
| Image: Second second second | Cancel         |

4. Clear the option **Specify a Java Authentication and Authorization Services (JAAS) alias security credential** check box. The **Host name**, **user name** and **Poll Queue Path** fields will already be populated. The Poll Queue Path field is disabled. Type the password, payload staging queue path and control language program path in the appropriate fields, and click Next.

| 🔂 New                                                                   |                                                                                   |                 |
|-------------------------------------------------------------------------|-----------------------------------------------------------------------------------|-----------------|
| Service Generation and De                                               | ployment Configuration                                                            | ~               |
| 🔥 Password: Sensitive values, such a                                    | s passwords, should not be saved.                                                 | (6)             |
|                                                                         |                                                                                   | Y               |
| Service operations                                                      |                                                                                   | <b>_</b>        |
| If you want to modify the names,<br>generated in the interface file, pr | or add a description to the operations to be<br>ess the "Edit Operations" button. | Edit Operations |
| Deployment properties                                                   |                                                                                   |                 |
| 🔲 Specify a Java Authentication                                         | and Authorization Services (JAAS) alias security cre                              | dential.        |
| J2C Authentication Data Entry:                                          |                                                                                   |                 |
| Deploy connector project:                                               | With module for use by single application                                         | •               |
| Specify the settings used to conn                                       | ect to the Enterprise Information System at runtime:                              |                 |
| Connection properties:                                                  | Specify connection properties                                                     |                 |
| Connection properties                                                   |                                                                                   |                 |
| IBM i Connection Proper                                                 | ies                                                                               |                 |
| Host name:                                                              | <pre>* <your_host_name_here></your_host_name_here></pre>                          |                 |
| User name:                                                              | <i5 os_user_name_here=""></i5>                                                    |                 |
| Password:                                                               | <password></password>                                                             |                 |
| Poll Queue Path:                                                        | /qsys.lib/rajan.lib/FIFOQ.DTAQ                                                    |                 |
| Pay Load Staging Q                                                      | ieue Path: * //QSYS.LIB/RAJA1.LIB/STAGINGQ.DT                                     | AQ              |
| Control Language Pr                                                     | ogram Path:* <sup>9</sup> /QSYS.LIB/SWAMY1.LIB/MSGQCL2.P                          | GM              |
| << Advanced                                                             |                                                                                   |                 |
| 💌 Event polling configurati                                             | n                                                                                 |                 |
|                                                                         |                                                                                   |                 |
|                                                                         |                                                                                   |                 |
|                                                                         |                                                                                   |                 |
| (3)                                                                     | < <u>B</u> ack <u>N</u> ext >                                                     | Einish Cancel   |

| 🚯 New    |                                                             |                       |                  |        |              | ] × |
|----------|-------------------------------------------------------------|-----------------------|------------------|--------|--------------|-----|
| Service  | Generation and Deploy                                       | yment Configu         | ration           |        |              |     |
| 🐴 Passwo | ord: Sensitive values, such as pas                          | swords, should not b  | be saved.        |        | $(\bigcirc)$ |     |
|          |                                                             |                       |                  |        | -            |     |
| [        | << Advanced                                                 |                       |                  |        |              | -   |
|          | <ul> <li>Event polling configuration</li> </ul>             |                       |                  |        |              |     |
|          | Interval between polling peri                               | ods (milliseconds):   | 2000             |        |              |     |
|          | Maximum events in polling pe                                | riod:                 | 10               |        |              |     |
|          | Retry interval if connection f                              | ails (milliseconds):  | 60000            |        |              |     |
|          | Number of times to retry the                                | system connection:    | 0                |        |              |     |
|          | 🔲 Stop the adapter when a                                   | n error is encountere | ed while polling |        |              |     |
|          | Retry EIS connection on a                                   | startup               |                  |        |              |     |
|          | <ul> <li>Event delivery configuration</li> </ul>            |                       |                  |        |              |     |
|          | Type of delivery: ORDERED                                   |                       |                  |        |              |     |
|          | Ensure assured-once event delivery (may reduce performance) |                       |                  |        |              |     |
|          | Do not process events that have a timestamp in the future   |                       |                  |        |              |     |
|          | Event types to process:                                     |                       |                  |        |              |     |
|          | Retry limit for failed events:                              | 5                     |                  |        |              |     |
|          | Number of connections for ev                                | vent delivery         |                  |        |              |     |
|          | Minimum:                                                    | 1                     |                  |        |              |     |
|          | Maximum:                                                    | 1                     |                  |        |              |     |
|          | Advanced properties                                         |                       |                  |        |              |     |
|          | Event persistence properties                                |                       |                  |        |              |     |
|          | <ul> <li>Logging and tracing</li> </ul>                     |                       |                  |        |              | -   |
|          |                                                             |                       |                  |        |              |     |
|          |                                                             |                       |                  |        |              |     |
| ?        |                                                             | < <u>B</u> ack        | < <u>N</u> ext > | Einish | Cancel       |     |
|          |                                                             |                       |                  |        |              |     |

| 🚯 New                                            |                                      |          |
|--------------------------------------------------|--------------------------------------|----------|
| Service Generation and Deploy                    | ment Configuration                   | -        |
| A Password: Sensitive values, such as pass       | swords, should not be saved.         | (0)      |
|                                                  |                                      |          |
| Type or derivery.                                |                                      | <b>_</b> |
| Ensure assured-once eve                          | nt delivery (may reduce performance) |          |
| Do not process events the                        | at have a timestamp in the future    |          |
| Event types to process:                          |                                      |          |
| Retry limit for failed events:                   | 5                                    |          |
| Number of connections for ev                     | ent delivery                         |          |
| Minimum:                                         | 1                                    |          |
| Maximum:                                         | 1                                    |          |
| <ul> <li>Advanced properties</li> </ul>          |                                      |          |
| Data encoding:                                   |                                      | Select   |
| <ul> <li>Event persistence properties</li> </ul> |                                      |          |
| 🔽 Auto create event table                        |                                      |          |
| Event recovery table name:                       | ISERIES_EVENTSTORE                   |          |
| Event recovery data source (                     | JNDI) name:                          |          |
| User name used to connect to                     | o event data source:                 |          |
| Password used to connect to                      | event data source:                   |          |
| Database schema name:                            |                                      |          |
| <ul> <li>Logging and tracing</li> </ul>          |                                      |          |
| Adapter ID:* 001                                 |                                      |          |
| 🔲 Disguise user data as "XX                      | X" in log and trace files.           |          |
|                                                  |                                      | •        |
|                                                  |                                      |          |
|                                                  |                                      |          |
| 0                                                | < <u>B</u> ack <u>N</u> ext > Einish | Cancel   |

5. A default name is provided for the interface. Click **Finish** to complete the configuration.

| 🚯 New                                |                                                    | _ 🗆 🗙  |
|--------------------------------------|----------------------------------------------------|--------|
| Service Locat<br>Specify location pr | ion Properties<br>operties for saving the service. | H      |
| Broperties for serv                  | ice                                                |        |
| Module:                              |                                                    | New    |
| Namespace;                           | http://DTAOInbound/ISeriesInboundInterface         |        |
|                                      | Vise default namespace                             |        |
| Folder:                              |                                                    | Browse |
| Name: *                              | ISeriesInboundInterface                            |        |
|                                      | Save business objects to a library                 |        |
| Library;                             |                                                    | New    |
| Description:                         |                                                    |        |
|                                      |                                                    |        |
|                                      |                                                    |        |
|                                      |                                                    |        |
|                                      |                                                    |        |
|                                      |                                                    |        |
|                                      |                                                    |        |
|                                      |                                                    |        |
|                                      |                                                    |        |
|                                      |                                                    |        |
|                                      |                                                    |        |
|                                      |                                                    |        |
| 0                                    | < <u>B</u> ack <u>M</u> ext > <u>Finish</u>        | Cancel |

6. Verify the results by checking the artifacts generated in business integration view for the module as shown in below screen..

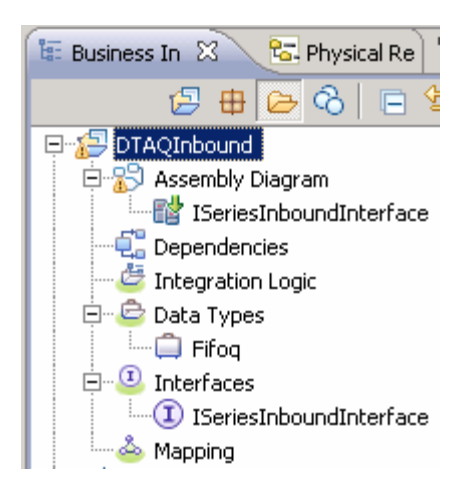

7. Drag and drop the Java Component from the Palette and draw a wire from **ISeriesInboundInterface** to **Component1.** 

8. Implement the java component with the logic for processing the event. This can be done by double clicking the Component1.

| 😢 DTAQInbound - Assembly Diagram 🔀 🚺 Component1Impl.java                                                                                                    |            |
|----------------------------------------------------------------------------------------------------|------------|
| Image: Palette         Palette         Palette | Tomponent1 |

Figure 43

The below screen will be opened after double clicking the component1.

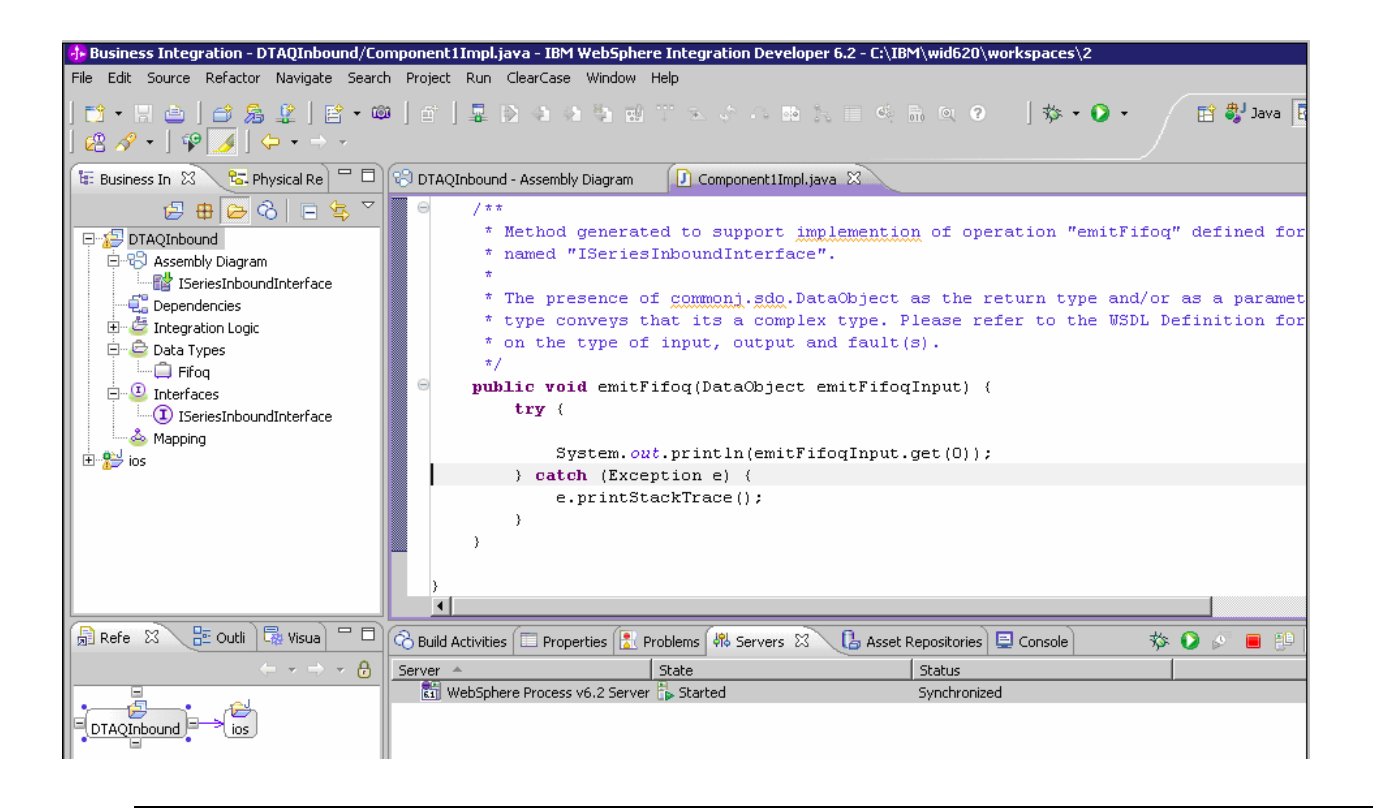

## Deploying the module to the test environment

The result of running the external service wizard is an SCA module that contains an enterprise information system (EIS) import or export. Install this SCA module in the WebSphere Integration Developer integration test client.

1. Start WebSphere Process Server.

2. Add the module you created earlier to the server using the server panel in WebSphere Integration Developer. Right-click the server, and then select **Add and Remove Projects**.

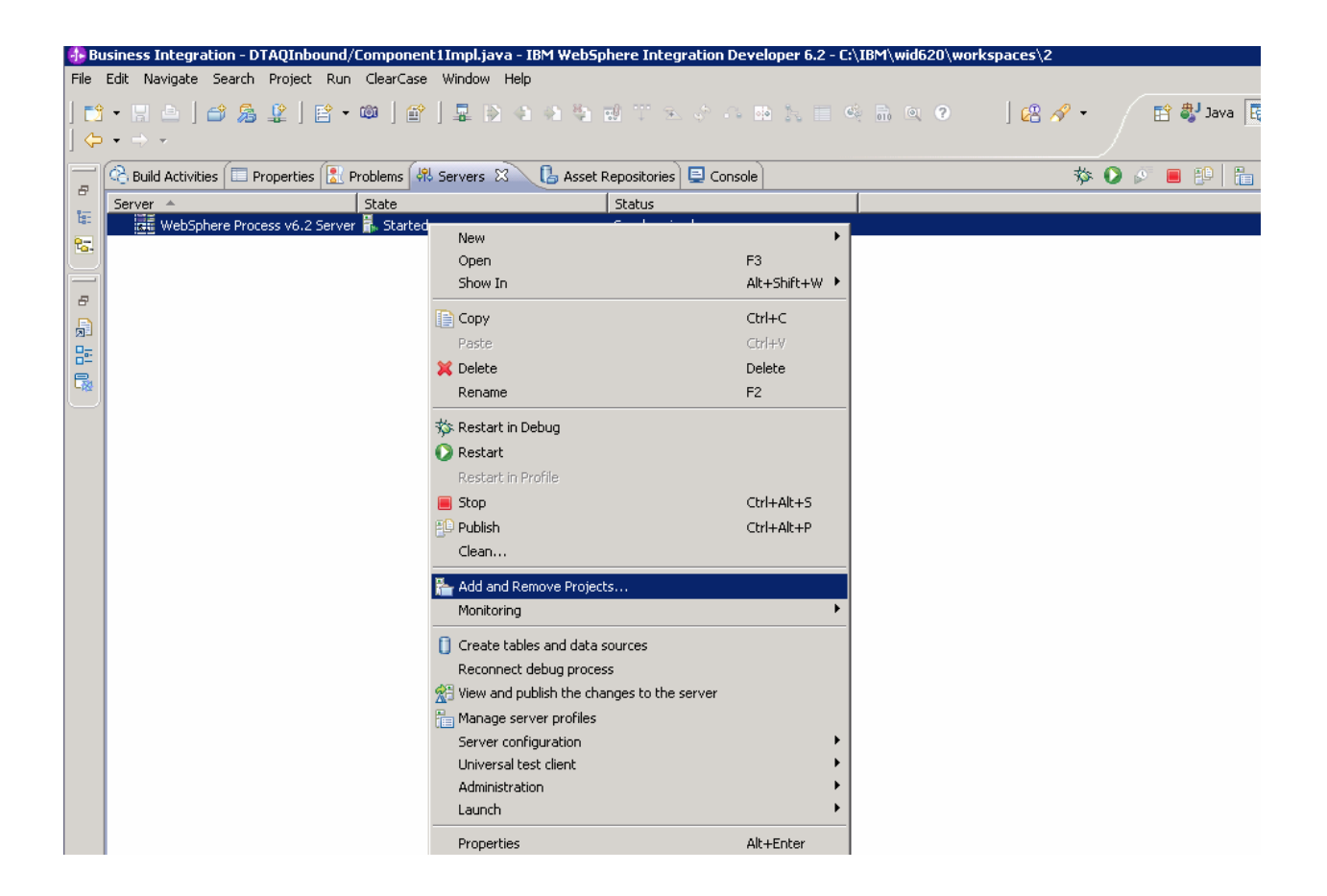

2. Select the DTAQInbound module and click on add button, then click Finish

| 🚯 Add and Remove Projects                                                          |                                                                                                    |                              |        |
|------------------------------------------------------------------------------------|----------------------------------------------------------------------------------------------------|------------------------------|--------|
| Add and Remove Project<br>Modify the projects that are conf                        | <b>cts</b><br>igured on the server                                                                    |                              |        |
| Move projects to the right to conf<br><u>A</u> vailable projects:<br>TAQInboundApp | igure them on the server Add > <remove< th=""><th><u>C</u>onfigured projects:</th><th></th></remove<> | <u>C</u> onfigured projects: |        |
|                                                                                    | Add All >>                                                                                            |                              |        |
| ?                                                                                  | < Back Next >                                                                                         | Einish                       | Cancel |
| 🚯 Add and Remove Projects                                     |                                   |                      |
|---------------------------------------------------------------|-----------------------------------|----------------------|
| Add and Remove Project<br>Modify the projects that are config | t <b>s</b><br>gured on the server |                      |
| Move projects to the right to config                          | gure them on the server           |                      |
| <u>Available projects:</u>                                    |                                   | Configured projects: |
|                                                               |                                   | 🗄 🛅 DTAQInboundApp   |
|                                                               | A <u>d</u> d >                    |                      |
|                                                               |                                   |                      |
|                                                               | < <u>R</u> emove                  |                      |
|                                                               |                                   |                      |
|                                                               |                                   |                      |
|                                                               | Add All >>                        |                      |
|                                                               |                                   |                      |
|                                                               | << Re <u>m</u> ove All            |                      |
|                                                               |                                   |                      |
|                                                               |                                   |                      |
|                                                               |                                   |                      |
| 0                                                             | < <u>B</u> ack <u>N</u> ext >     | <u>Einish</u> Cancel |

# Testing the assembled adapter application

Test the assembled adapter application using the WebSphere Integration Developer integration test client.

1. Right click the adapter module, **DTAQInbound** then select **Test** > **Attach**.

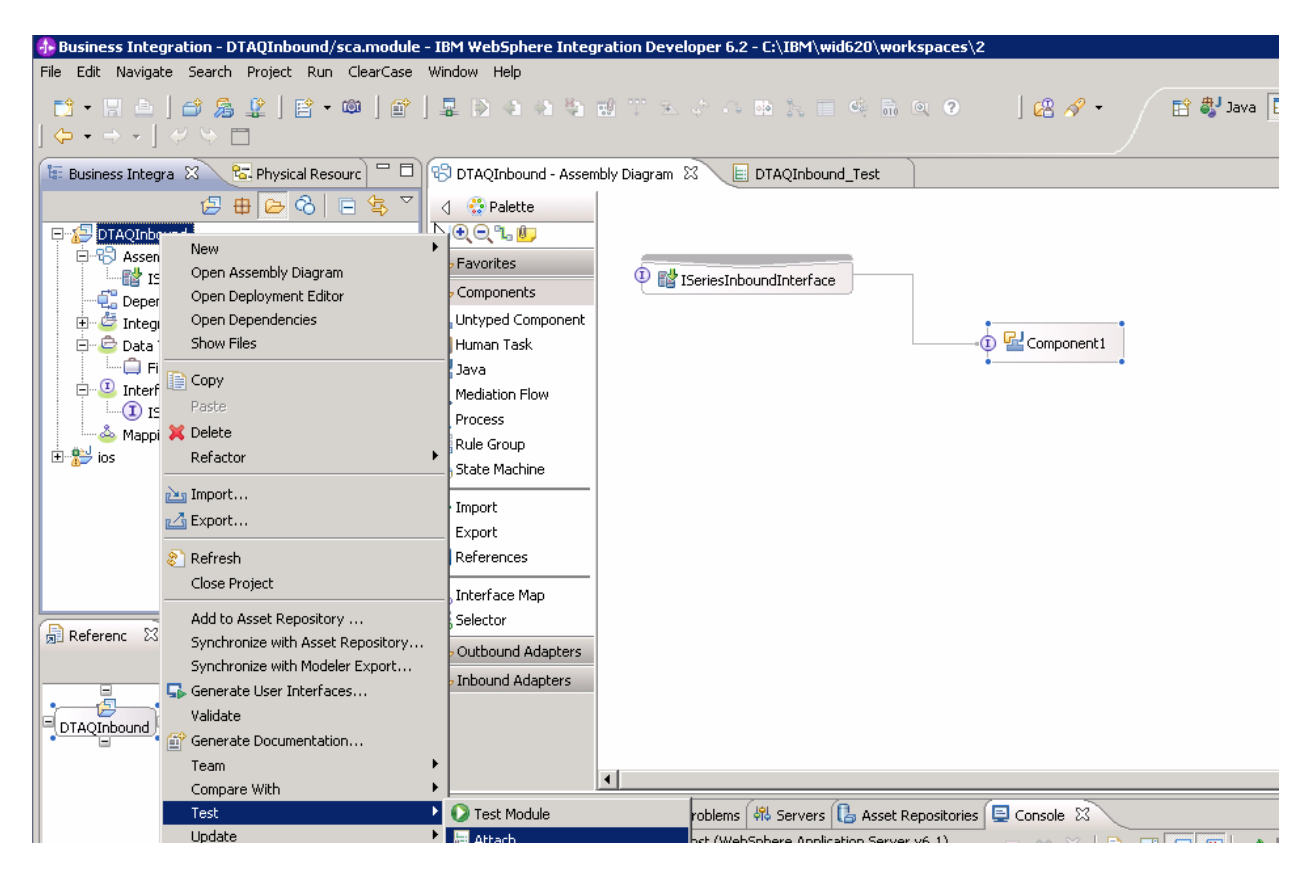

This will open the following screen.

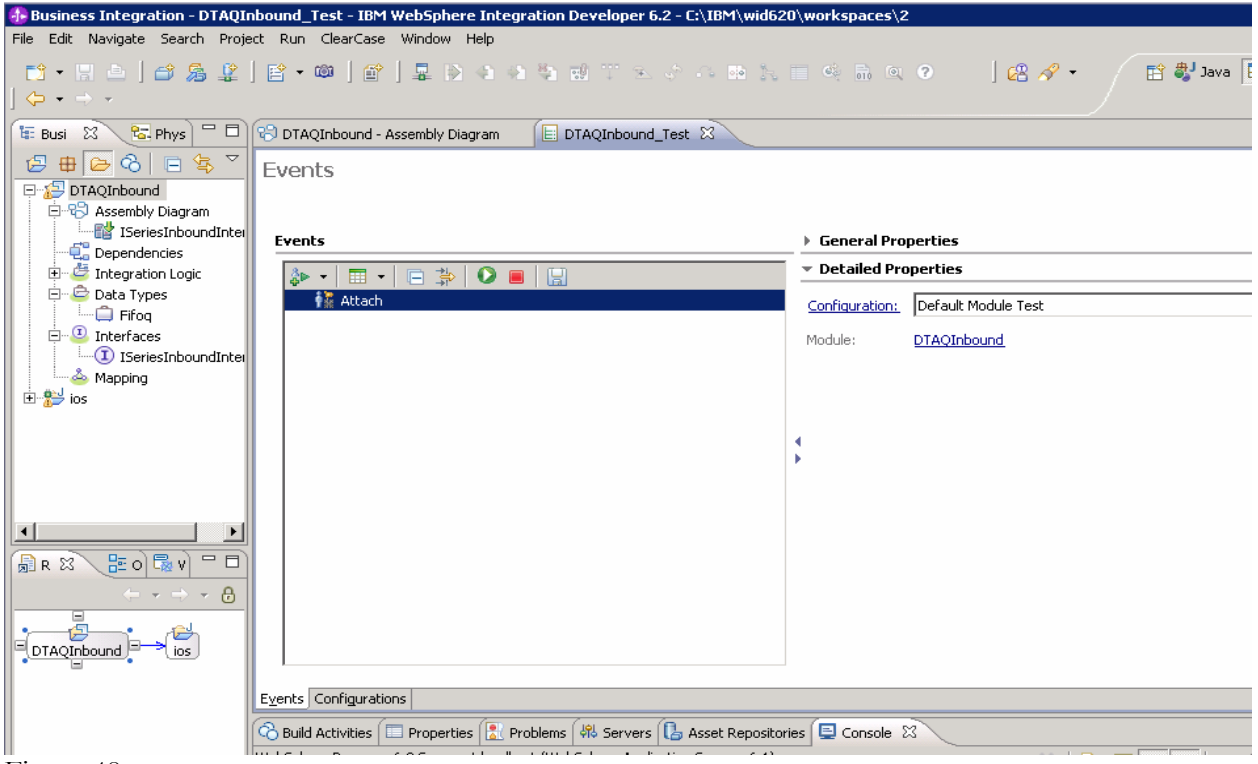

Figure 48

2. Run the service by clicking the continue button 💟 which will deliver the event to the endpoint.

3. Verify this by checking for the endpoint messages in System.Out file of WebSphere Process Server or by viewing the server console output in WebSphere Integration Developer, as shown in the following screen or WebSphere Process Server logs.

| •••  | Java - WebSpl | ere Administrative      | e Conso  | ole for WebSp  | here Process v6          | .2 Server         | at localh        | ost - IBM We     | bSphere Integration D | eveloper 6.2 - C:\IBM | 1\wid620\wor | kspaces\2      |
|------|---------------|-------------------------|----------|----------------|--------------------------|-------------------|------------------|------------------|-----------------------|-----------------------|--------------|----------------|
| File | Edit Navigat  | e Search Project        | Run 🤇    | ClearCase Win  | idow Help                |                   |                  |                  |                       |                       |              |                |
| ] [  | 9 • 🛛 🖻       | ¥ & €  <br> •••••       | 2   E    | - 👜   💷        | -   💂 🖹 (<br>  -   -   - | 3 3 8<br>- 51 - 5 | 1 10 T<br>16 4 1 | ് ഉംഗ്റ<br>• ക്. | . 🔤 🦒 🗌 🧐 📊           | ি ?                   | E            | Java 😨         |
|      | Problems      | 🖉 🕘 🖉 🖉 🖉               | claratio | n 🗔 Annotati   | ons 🔊 Work Iter          | ns 📃 Cor          | nsole 🕅          | 해 Servers        |                       | « 🔌 🕞 🚮 🧲             | /<br>Je 🛛    | - <b>⊡</b> - ' |
|      | WebSphere Pi  | rocess v6.2 Server at l | localhos | t (WebSphere A | Application Server V     | /6.1)             |                  |                  |                       |                       |              |                |
|      | [9/18/08      | 17:34:56:109            | IST]     | 0000005d       | logging                  | I                 | Start            | invoking         | EventSourceImpl       | constructor           |              |                |
| 1    | [9/18/08      | 17:34:56:109            | IST]     | 0000005d       | logging                  | I                 | Start            | invoking         | EventSourceImpl       | getEventPoint         |              |                |
| 2    | [9/18/08      | 17:34:56:390            | IST]     | 0000005e       | impl                     | I                 | Start            | invoking         | EventSourceCont       | extImpl.getEver       | ntSource     |                |
|      | [9/18/08      | 17:34:56:390            | IST]     | 0000005e       | logging                  | I                 | Start            | invoking         | EventSourceImpl       | constructor           |              |                |
|      | [9/18/08      | 17:34:56:390            | IST]     | 0000005e       | logging                  | I                 | Start            | invoking         | EventSourceImpl       | getEventPoint         |              |                |
|      | [9/18/08      | 17:34:59:312            | IST]     | 0000005e       | impl                     | I                 | Start            | invoking         | EventSourceCont       | extImpl.getEver       | ntSource     |                |
|      | [9/18/08      | 17:34:59:312            | IST]     | 0000005e       | logging                  | I                 | Start            | invoking         | EventSourceImpl       | constructor           |              |                |
|      | [9/18/08      | 17:34:59:312            | IST]     | 0000005e       | logging                  | I                 | Start            | invoking         | EventSourceImpl       | getEventPoint         |              |                |
|      | [9/18/08      | 17:34:59:750            | IST]     | 0000005e       | impl                     | I                 | Start            | invoking         | EventSourceCont       | extImpl.getEver       | ntSource     |                |
|      | [9/18/08      | 17:34:59:750            | IST]     | 0000005e       | logging                  | I                 | Start            | invoking         | EventSourceImp1       | constructor           |              |                |
|      | [9/18/08      | 17:34:59:750            | IST]     | 0000005e       | logging                  | I                 | Start            | invoking         | EventSourceImpl       | getEventPoint         |              |                |
|      | [9/18/08      | 17:35:00:625            | IST]     | 00000061       | SystemOut                | 0 >               | >> Emit          | t Object =       | = Test Message        |                       |              |                |

Figure 49

# Chapter 8. Introduction to Outbound/Inbound for Keyed Data Queues Tutorial

WebSphere® Adapter for IBM® i V6.2 exchanges business data between system i and J2EE applications. The adapter retrieves data from and writes to the data queue and runs RPG programs.

The document demonstrates two scenarios:

1. PutQueue and GetQueue outbound operations for keyed data queues

2. Inbound operations for keyed data queues

These tutorials demonstrate how WebSphere Adapter for IBM i V6.2 performs inbound and outbound operations. To gain practical knowledge in setting up and deploying the adapter, complete one or more of the tutorials. Everything you need to complete each tutorial is contained in the tutorial. If you have performed the prerequisite tasks, you can complete each tutorial in less than an hour.

#### Learning objectives

After completing a tutorial, you should be able to perform the following tasks:

Create an adapter project in WebSphere Integration Developer.

Discover services and associated business objects from the enterprise information system (EIS) and make them part of the adapter project.

Create a deployable module that you install on WebSphere Process Server or WebSphere Enterprise Service Bus.

Test the module and validate the results.

#### Audience

These tutorials are for integration developers who design, assemble, test, and deploy business integration solutions.

# **Software Prerequisites**

To use these tutorials, you must have the following applications installed:

WebSphere Integration Developer version 6.2

WebSphere Process Server version 6.2

# Chapter 9. Preparing to run through the tutorial

### **Configuration prerequisites**

Before doing any tutorial testing, complete the following task:

1. Create a keyed data queue on an IBM i system.

## Extract the sample files

Replicas of the artifacts that you create when using the external service wizard are provided as sample files for your reference. Use these files to verify that the files you create with the external service wizard are correct.

Note that the values for the i5/OS host name, user name, and password in the sample artifacts are from the IBM test lab. You need to change or set them appropriately for your environment.

Following table lists the artifacts that are shipped as part of samples which user can use to verify when handling Keyed Data Queue.

1) DTAQOutbound.zip - Project Interchange file which includes generated sample artifacts for handling messages on Keyed Data Queues.

| File name                                         | Description                                                       |
|---------------------------------------------------|-------------------------------------------------------------------|
| KDTAQOutbound                                     |                                                                   |
| KDTAQOutbound/ISeriesOutboundInterface.impo<br>rt | Contains the SCA import for the resource adapter.                 |
| KDTAQOutbound/Keyedq.xsd                          | Business object definition for the<br>Customer business function. |
| KDTAQOutbound/EmptyGetQueueBO.xsd                 | Business object definition for the business object container.     |
| KDTAQOutbound/ISeriesOutboundInterface.wsdl       | Contains the WSDL file configured for                             |

| the resource adapter |
|----------------------|
|----------------------|

2) KDTAQInbound.zip - Project Interchange file which includes generated sample artifacts for polling messages on a Keyed Data Queue.

| File name                                       | Description                           |
|-------------------------------------------------|---------------------------------------|
| KDTAQInbound                                    |                                       |
| KDTAQInbound/ISeriesInboundInterface.exp<br>ort | Contains the SCA export for the       |
|                                                 |                                       |
| KDTAQInbound/Keyedtaqkeyedq.xsd                 | Business object definition for the    |
|                                                 | Customer business function.           |
| KDTAQInbound/ISeriesInboundInterface.wsd        | Contains the WSDL file configured for |
|                                                 | the resource adapter                  |

# Chapter 10. Outbound Processing –Writing (PutQueue) the message to and reading (GetQueue) the message from the keyed data queue

This tutorial demonstrates how WebSphere Adapter for IBM i V6.2 can be used to put and get a string message from the keyed data queue.

# Configuring the adapter for outbound processing

Run the external service wizard to specify business objects, services, and the configuration to be used in this tutorial

#### Creating the project

1. Launch WebSphere Integration Developer by selecting Start > Programs > IBM WebSphere > Integration Developer 6.2.

2. In WebSphere Integration Developer, switch to the Business Integration perspective. To do this, click **Window > Open perspective > Other**. In the Select perspective window, select **Show all**, then select **Business Integration** from the list and click **OK**.

3. Create a new module by selecting **File > New > Module**.

4. Type KDTAQOutbound in the Module Name field, , and click Finish.

| New Module                                                                                                    | - 🗆 🗙               |
|----------------------------------------------------------------------------------------------------|---------------------|
| Module<br>Create a new business integration module. A module is a project that is used for development,<br>version management, organizing resources, and deploying to the runtime environment.                                                                 |                     |
| Module Name:   KDTAQOutbound                                                                                                    |                     |
| ☑ Use default location                                                                                                    |                     |
| Location: C:\ADP_TEST_WS_WID62\KDTAQOutbound                                                                                                    | Browse              |
| <ul> <li>Open module assembly diagram</li> <li>Business integration modules can be deployed and run on WebSphere Process Server. They can types of components, such as business processes, assembled together for the purpose of busin integration.</li> </ul> | contain many<br>ess |
| ? <u>Einish</u>                                                                                                    | Cancel              |

5. Launch the external service wizard by selecting File > New > Other > Business Integration > External Service.

6. Ensure that Adapters is selected and click Next.

| 🚯 External Service                          | P                          |        |        | - 🗆 🗙  |
|---------------------------------------------|----------------------------|--------|--------|--------|
| External Service<br>Select the type of serv | ice to create.             |        |        | 3      |
| Eilter: type filter text                    |                            |        |        |        |
| <u>Available Types:</u>                     |                            |        |        |        |
| Adapters                                    |                            |        |        | •      |
| JDBC                                        | S                          |        |        | -      |
| Description:                                |                            |        |        |        |
| Creates a new service                       | o access an iSeries syster | n.     |        | *      |
| 0                                           | < <u>B</u> ack             | Next > | Einish | Cancel |

7. Click IBM WebSphere Adapter for IBM i and click Next.

| 🚯 New                                                    |                |          | - 🗆 X        |
|----------------------------------------------------------|----------------|----------|--------------|
| Select an Adapter<br>Select the adapter you want to use. |                |          | 0            |
| ●]<br>IBM WebSphere Adapter for IBM i (IBM : 6)          | 5.2)           |          |              |
|                                                          |                |          |              |
|                                                          |                |          |              |
|                                                          |                |          |              |
| <br>IBM WebSphere Adapter for IBM i                      |                |          |              |
| 0                                                        | < <u>B</u> ack | Next > E | inish Cancel |

Figure 3

8. Ensure that ios.rar is selected and click Next.

| 🚯 New                                              |                                                                                | - 🗆 🗙  |
|----------------------------------------------------|--------------------------------------------------------------------------------|--------|
| Adapter Import<br>Import a resource ad<br>adapter. | apter archive (RAR) from the file system to create a connector project for the |        |
| Archive file:<br>Connector project:*               | C:\WID62\ResourceAdapters\Ios_6.2\deploy\jos.rar                               |        |
| Target runtime:                                    | WebSphere Process Server v6.2                                                  | •      |
|                                                    |                                                                                |        |
|                                                    |                                                                                |        |
|                                                    |                                                                                |        |
| •                                                  |                                                                                | '      |
|                                                    |                                                                                |        |
|                                                    |                                                                                |        |
|                                                    |                                                                                |        |
|                                                    |                                                                                |        |
|                                                    |                                                                                |        |
|                                                    |                                                                                |        |
| 0                                                  | < Back Next > Einish                                                           | Cancel |

9. Select **Outbound** and click **Next** 

| 🚯 New                                                                                                    | _ 🗆 🗙  |
|----------------------------------------------------------------------------------------------------|--------|
| Processing Direction<br>Select the direction of adapter processing at runtime.                                                                                                    |        |
| C Inbound<br>Inbound processing passes data from the adapter to your service export.                                                                                                    |        |
|                                                                                                    |        |
| • Outbound<br>Outbound processing passes data from your service import to the adapter.                                                                                                    |        |
|                                                                                                    |        |
| Image: Second second second | Cancel |

Figure 5

#### Setting connection properties for the external service wizard

1. In the Discovery Configuration window, enter the IBM i server connection information such as the host name, user name, password, path to the folder on IBM i for object discovery and the object type to discover to keyed data queue.

| 🚯 New                                                             |                                             |
|-------------------------------------------------------------------|---------------------------------------------|
| Discovery Configuration<br>Specify properties to begin discovery. |                                             |
| Connection Configuration                                          |                                             |
| Host name: *                                                      | <your_host_name_here></your_host_name_here> |
| User name: *                                                      | <i5 os_user_name_here=""></i5>              |
| Password: *                                                       | <pre><pre>cpassword&gt;</pre></pre>         |
| Path to library on IBM i for object discovery:*                   | /qsys.lib/rajan.lib                         |
| Object type to discover:                                          | Data Queue                                  |
| Prefix for business object names:                                 | <b>•</b>                                    |
| Advanced >>                                                       |                                             |
| 0                                                                 | < <u>B</u> ack <u>N</u> ext > ⊟nish Cancel  |

2. After all properties are entered, click Next.

#### Generating business object definitions and related artifacts

1. On the **Object Discovery and Selection** panel, all data queues will be displayed for the path to selected folder location.

| 🚯 New                                                                                                    |                                                           | _ 🗆 🗙  |
|----------------------------------------------------------------------------------------------------|-----------------------------------------------------------|--------|
| Object Discovery and Selection<br>Expand nodes to view and select discovered objects. Use filtering,<br>objects displayed.                                                                                                    | if necessary, to limit number of                          | R.     |
| Discovered objects:                                                                                                    | Selected objects:                                         |        |
| 静 亿 甲                                                                                                    |                                                           | 0      |
| ADD2NOSPF.FILE     OMPLEX1.FILE     OPLEX1.FILE     OPLEX | , Max message length: 20<br>Additional details available. |        |
| ⑦ (< Back                                                                                                    | Next > Einish                                             | Cancel |

Figure 7

2. Select the keyed data queue from the left Discovered object pane and click **Next** to move it to the Selected objects pane.

| 🚯 New                                                                                                    | _ 🗆 🗙                         |
|----------------------------------------------------------------------------------------------------|-------------------------------|
| Object Discovery and Selection<br>Expand nodes to view and select discovered objects. Use filtering, if<br>objects displayed.                                                                                                    | necessary, to limit number of |
| Discovered objects:                                                                                                    | Selected objects:             |
| ₽ 2 0                                                                                                    | 0                             |
| ADD2NOSPF.FILE     OMPLEX 1.FILE     Somplex 1.FILE     Somplex 1.FILE     Somplex 1.FILE     Somplex 1.FILE     Maxuela (Constant)     Keyed (Constant)     Keyed (Constant)     Keyed (Constant)     Keyed (Constant)     Keyed (Constant)     Testkeyed (Constant)     Testkeyed (Constant)     Testkeyed (Constant)     Tsq.DTaq     Tsq.DTaq | (I) KEYEDQ.DTAQ               |
|                                                                                                    |                               |
| ⑦ < Back                                                                                                    | Next > Einish Cancel          |

Figure 8

3. In the Configure Composite Properties window, the operations PutQueue and GetQueue are listed in the **Operations for selected business objects** pane. Select the operations for the data queue by clicking the **Add** button. Click **Next**.

| 🚯 New                              |                       |                  |                  |        | _ 🗆 🗙          |
|------------------------------------|-----------------------|------------------|------------------|--------|----------------|
| Configure Composite Prop           | erties                |                  |                  |        |                |
| Specify properties that apply to   | all selected objects. |                  |                  |        |                |
| Operations for selected business   | objects               |                  |                  |        | 6<br>2         |
| Operations for these functio       | ns will be added to t | he service inter | face:*           |        |                |
| PutQueue<br>GetQueue               |                       |                  |                  |        | Add,<br>Remove |
|                                    |                       |                  |                  |        |                |
| Business object namespace:   ht    | tp://www.ibm.com/x    | mins/prod/web    | sphere/j2ca/ibmi |        |                |
| Specify the relative folder for ge | nerated business ob   | jects            |                  |        | _              |
| Folder:                            |                       |                  |                  |        |                |
| Data encoding:                     |                       |                  |                  |        | Select         |
| 0                                  |                       | < <u>B</u> ack   | Next >           | Einish | Cancel         |

Figure 9

4. Clear the Specify a Java Authentication and Authorization Services (JAAS) alias security credential check box. The Host name and user name fields will be populated. Type the password in the Password field and click Next.

| 🚯 New                                                                                                    |                                                                                                    |                                                        |                                                                           |                              |           | _ [    | × |
|----------------------------------------------------------------------------------------------------|----------------------------------------------------------------------------------------------------|--------------------------------------------------------|---------------------------------------------------------------------------|------------------------------|-----------|--------|---|
| Service Generatio                                                                                          | n and Deple<br>values, such a                                                                                                    | oyment Cor<br>as passwords,                            | nfiguration<br>should not be saved.                                       |                              |           | 0      |   |
| Service operations<br>If you want to mor<br>generated in the ir<br>Deployment properties<br>Specify a Java | dify the names<br>nterface file, p<br>Authentication                                                                                                    | , or add a desc<br>ress the "Edit C<br>n and Authoriza | ription to the operatio<br>Operations" button.<br>ation Services (JAAS) a | ns to be<br>alias security c | Edit Oper | ations | • |
| J2C Authentication<br>Deploy connector (<br>Specify the setting<br>Connection proper                       | n Data Entry:<br>project:<br>ps used to conr<br>ties:                                                                                                    | With module                                            | for use by single applic<br>erprise Information Sys                       | ation<br>stem at runtim      | ne:       | •      |   |
| Connection proper<br>Host name:*<br>User name:<br>Password:                                                | ties<br><your_host<br><i5 os_use<br=""><password< td=""><td>name_here<br/>er_name_he</td><td>re&gt;</td><td></td><td></td><td></td><td></td></password<></i5></your_host<br> | name_here<br>er_name_he                                | re>                                                                       |                              |           |        |   |
| << Advance<br>Logging a<br>Adapter<br>Disgu                                                                | d<br>ind tracing<br>ID: 001<br>ise user data a                                                                                                    | as "XXX" in log a                                      | and trace files.                                                          |                              |           |        | • |
| 0                                                                                                    |                                                                                                    |                                                        | < <u>B</u> ack N                                                          | ext >                        | Einish    | Cancel |   |

Figure 10

5. A default name is provided for the interface. Click **Finish** to complete the configuration.

| 🔂 New              |                                                    |                 |        |        | _ 🗆 🗙  |
|--------------------|----------------------------------------------------|-----------------|--------|--------|--------|
| Service Location   | on Properties<br>roperties for saving the service. |                 |        |        | H      |
| Properties for ser | vice                                               |                 |        |        |        |
| Module:            | KDTAQOutbound                                      |                 |        | •      | New    |
| Namespace:         | http://KDTAQOutbound/ISeries                       | OutboundInterfa | ce.    |        |        |
|                    | Use default namespace                              |                 |        |        |        |
| Folder:            |                                                    |                 |        |        | Browse |
| Name: *            | ISeriesOutboundInterface                           |                 |        |        |        |
|                    | Save business objects to a lib                     | rary            |        |        |        |
| Library:           |                                                    |                 |        | Ŧ      | New    |
| Description:       | [                                                  |                 |        |        |        |
|                    |                                                    |                 |        |        |        |
|                    |                                                    |                 |        |        |        |
|                    |                                                    |                 |        |        |        |
|                    |                                                    |                 |        |        |        |
|                    |                                                    |                 |        |        |        |
|                    |                                                    |                 |        |        |        |
|                    |                                                    |                 |        |        |        |
|                    |                                                    |                 |        |        |        |
|                    |                                                    | 1               | 10     |        | - 1    |
| 3                  |                                                    | < <u>B</u> ack  | Next > | Einish | Cancel |

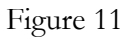

6. The generated module components look as shown below.

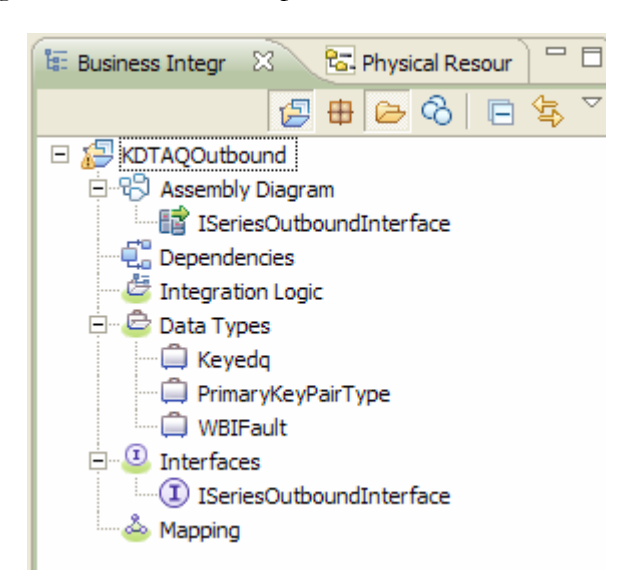

## Deploying the module to the test environment

The result of running the external service wizard is an SCA module that contains an EIS import or export. Now you will install this SCA module in the WebSphere Integration Developer integration test client.

1. Add the module you created earlier to the server by using the server panel in WebSphere Integration Developer. Right-click the server, and then select **Add and Remove Projects**.

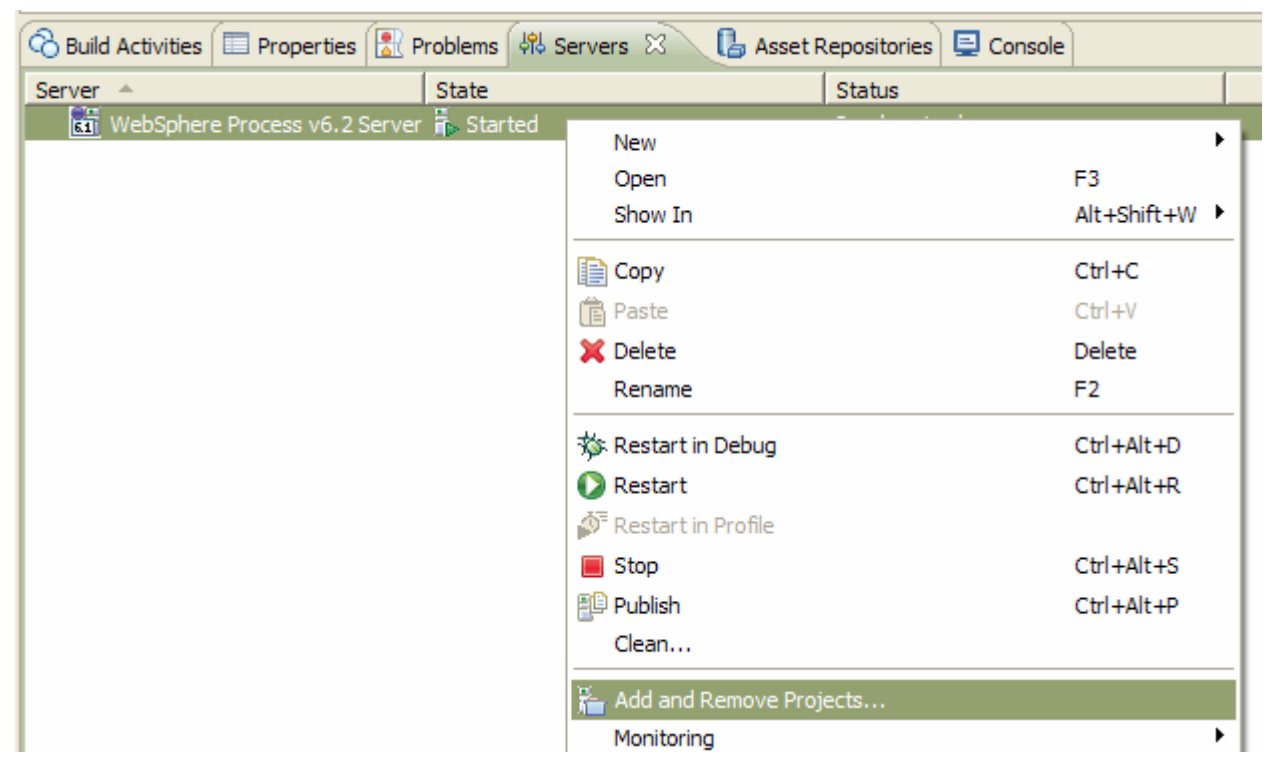

#### Figure 13

2. Add the SCA module to the server by selecting it and clicking Add. Then click Finish

| 🚯 Add and Remove Projec                                       | ts                                          | - 🗆 ×  |
|---------------------------------------------------------------|---------------------------------------------|--------|
| Add and Remove Projects<br>Modify the projects that are confi | gured on the server                         |        |
| Move projects to the right to confi                           | gure them on the server                     | acts:  |
| E ( KDTAQOutboundApp                                          | Add >                                       |        |
|                                                               | Add All >>                                  |        |
| 0                                                             | < <u>B</u> ack <u>N</u> ext > <b>Einish</b> | Cancel |

Figure 14

| love projects to the righ<br>vailable projects: | t to configure them on the server  | Configured projects: |
|-------------------------------------------------|------------------------------------|----------------------|
|                                                 | A <u>d</u> d ><br>< <u>R</u> emove |                      |
|                                                 | Add All >>                         |                      |

# Testing the assembled adapter application

1. Test the assembled adapter application using the WebSphere Integration Developer integration test client.

- 2. Select the service you want, and click **Test > Test Module**.
- 3. Select the operation as putqueueKeyedq from the operation list.

| KDTAQOutbound - Assembly Diagram                         | _Test 🕅                                    |
|----------------------------------------------------------|--------------------------------------------|
| vents                                                    |                                            |
| Select the component, interface, and operation you would | ike to invoke. Click Continue to run.      |
| Events                                                   | General Properties                         |
| 🎄 🗸 🥅 🖌 🥅 🔆 🚺 🔲                                          | ▼ Detailed Properties                      |
| å⊳ Invoke                                                | Configuration: Default Module Test         |
|                                                          | Module: KDTAQOutbound                      |
|                                                          | Component: ISeriesOutboundInterface        |
|                                                          | Interface: ISeriesOutboundInterface        |
|                                                          | Operation: DutqueueKeyedq                  |
|                                                          |                                            |
|                                                          | Initial request parameters                 |
|                                                          |                                            |
|                                                          | Name Type Value                            |
|                                                          | E putqueu Keyedq 🗸                         |
|                                                          | message messageKey <str td="" ✓<=""></str> |
|                                                          | message content V                          |
|                                                          |                                            |
|                                                          |                                            |
|                                                          |                                            |
|                                                          |                                            |
|                                                          |                                            |

Figure 16

4. Populate values for input business objects, by selecting the operation putQueueKeyedq.

5. Specify the required parameters (messageKey, messageContent) to perform the PutQueue operation on the Keyedq data queue.

| 😵 KDTAQOutbound - Assembly Diagram 🛛 📔 KDTAQOutbound_Test 😣             |                                       |   |
|-------------------------------------------------------------------------|---------------------------------------|---|
| Events                                                                  |                                       |   |
| Select the component, interface, and operation you would like to invoke | Click Continue to run.                |   |
| Events                                                                  | General Properties                    | - |
| 🎥 -   ☶ -   🕞 🐎   🔘 🔳   🔛                                               | ▼ Detailed Properties                 |   |
| ĝ▶ Invoke                                                               | Configuration: Default Module Test    | • |
|                                                                         | Module: KDTAQOutbound                 | • |
|                                                                         | Component: ISeriesOutboundInterface   | - |
|                                                                         | Interface: ISeriesOutboundInterface   | • |
|                                                                         | Operation: putqueueKeyedq             | • |
|                                                                         |                                       |   |
|                                                                         | Initial request parameters            |   |
|                                                                         |                                       |   |
|                                                                         | Name Type Value                       |   |
|                                                                         |                                       |   |
|                                                                         | message messageContent 🗸 Test Message |   |
|                                                                         |                                       | _ |
|                                                                         |                                       |   |
|                                                                         |                                       |   |
|                                                                         |                                       |   |

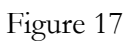

6. Run the service by clicking the continue icon ( $\mathbf{O}$ ). Select the Use this as the default and do not ask again check box and click Finish.

| Deployment Location                                                                          | - 🗆 ×              |
|----------------------------------------------------------------------------------------------|--------------------|
| Select Deployment Location<br>Specify a runtime location where this test will deploy.        | E                  |
| Deployment <u>l</u> ocation:                                                                 |                    |
| WebSphere Process Servers     WebSphere Process v6.2 Server at localhost     Eclipse 1.5 JVM | New <u>S</u> erver |
| Mode: Run                                                                                    |                    |
| ☑ Use this as the default and do not ask again                                               |                    |
| ? <u>Einis</u>                                                                               | h Cancel           |

The output looks as shown below.

| E KDTAQOutbound_Test 🛛                                                                          |                                  |           |                                                                |                                  | - 8 |
|-------------------------------------------------------------------------------------------------|----------------------------------|-----------|----------------------------------------------------------------|----------------------------------|-----|
| Events                                                                                          |                                  |           |                                                                |                                  |     |
|                                                                                                 |                                  |           |                                                                |                                  |     |
| Events                                                                                          | General Pro                      | perties   |                                                                |                                  |     |
| 🎄 -   ☶ -   ᇆ ≱   🖸 🔳   🔡                                                                       | <ul> <li>Detailed Pro</li> </ul> | operties  |                                                                |                                  |     |
| 🖃 🌃 Invoke (ISeriesOutboundInterface:putqueueKeyedq)                                            | Configuration:                   | Default   | Module Test                                                    |                                  | -   |
| <ul> <li>K Invoke started</li> <li>Invoke (ISeriesOutboundInterface outgueveKeveda)</li> </ul>  | Module:                          | KDTAQO    | Dutbound                                                       |                                  | -   |
| <ul> <li>Invoke (derhebbaldbolnaliter ideelpatiquedekeyedq)</li> <li>Invoke returned</li> </ul> | Component:                       | ISeriesC  | OutboundInterface                                              |                                  | -   |
|                                                                                                 | Interface:                       | ISeries   | outboundInterface                                              |                                  |     |
|                                                                                                 | Operation:                       | putqueu   | ieKeveda                                                       |                                  | -   |
|                                                                                                 | operation.                       | putqueo   | Jeneyeuq                                                       |                                  |     |
|                                                                                                 | 4 Initial request p              | aramotoro |                                                                |                                  |     |
|                                                                                                 |                                  |           | ,                                                              |                                  |     |
|                                                                                                 | Nam                              | e         | Type                                                           | Value                            |     |
|                                                                                                 | 🗆 🖳 put                          | queueKey  | Keyedq                                                         | <b>~</b>                         |     |
|                                                                                                 |                                  | message   | messageKey <stri< th=""><th>✓ KEY1234567</th><th></th></stri<> | ✓ KEY1234567                     |     |
|                                                                                                 | ····· <b>L</b>                   | message   | messageContent                                                 | <ul> <li>Test Message</li> </ul> |     |
|                                                                                                 |                                  |           |                                                                |                                  |     |
|                                                                                                 |                                  |           |                                                                |                                  |     |
|                                                                                                 |                                  |           |                                                                |                                  |     |
|                                                                                                 |                                  |           |                                                                |                                  |     |
|                                                                                                 |                                  |           |                                                                |                                  |     |
| -                                                                                               |                                  |           |                                                                |                                  |     |

7. To test the GetQueue operation on data queue click the **b**utton. Another test component is opened. Select the **putqueueKeyedq** from the **Operation** list and click **O**.

| KDTAQOutbound_Test 🛛                                                                                                    |                     |                                                                        |              | - 8      |
|----------------------------------------------------------------------------------------------------|---------------------|------------------------------------------------------------------------|--------------|----------|
| Events                                                                                                    |                     |                                                                        |              |          |
| A coloration and the first and an article second distribution of the first second second seco | click Continue to a | _                                                                      |              |          |
| <ul> <li>Select the component, interface, and operation you would like to invoke.</li> </ul> Events                                                                                                    | General Pro         | n.<br>perties                                                          |              |          |
|                                                                                                    | Detailed Pro        | perties                                                                |              |          |
| E 🌾 Invoke (ISeriesOutboundInterface:putqueueKeyedq)                                                                                                    | Configuration:      | Default Module Test                                                    |              | •        |
| 🗄 隆 Invoke started                                                                                                    | Module:             | KDTAQQuthound                                                          |              |          |
| Invoke returned                                                                                                    | Companyati          |                                                                        |              |          |
|                                                                                                    | Component:          |                                                                        |              |          |
|                                                                                                    | Interface:          | IseriesOutboundInterface                                               |              |          |
|                                                                                                    | Operation:          | getqueueKeyedq                                                         |              | <b>_</b> |
|                                                                                                    |                     |                                                                        |              |          |
|                                                                                                    | Initial request pa  | arameters                                                              |              |          |
|                                                                                                    | Name                |                                                                        | Value        | _        |
|                                                                                                    | 🖃 💾 get             | queueKey Keyedq                                                        | ✓            |          |
|                                                                                                    |                     | message messageKey <stri< td=""><td>✓ KEY1234567</td><td></td></stri<> | ✓ KEY1234567 |          |
|                                                                                                    | ······              | message messageContent                                                 | ~            |          |
|                                                                                                    |                     |                                                                        |              |          |
|                                                                                                    |                     |                                                                        |              |          |
|                                                                                                    |                     |                                                                        |              |          |
|                                                                                                    |                     |                                                                        |              |          |
| 1                                                                                                    | J                   |                                                                        |              |          |
|                                                                                                    |                     |                                                                        |              |          |

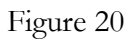

The message from the data queue is displayed as return message, as shown in the following figure

# Chapter 11. Inbound processing on the keyed data queue

This tutorial demonstrates how WebSphere Adapter for IBM i V6.2.0.0 can be used to poll the keyed data queue and send the messages to the endpoint application.

# Configuring the adapter for inbound processing

Run the external service wizard to specify business objects, services, and the configuration to be used in this tutorial.

#### Creating the project

1. Launch WebSphere Integration Developer by clicking Start > Programs > IBM WebSphere > Integration Developer 6.2.

2. In WebSphere Integration Developer, switch to the Business Integration perspective by clicking **Window > Open perspective > Other**. In the Select perspective window, select **Show all**, then select **Business Integration** from the list and click **OK**.

3. Create a new module by clicking **File > New > Module**.

4. Type **KDTAQInbound** in the Module Name field and click **Finish**.

| New Module                                                                                                    | - 🗆 🗙                  |
|----------------------------------------------------------------------------------------------------|------------------------|
| Module<br>Create a new business integration module. A module is a project that is used for development,<br>version management, organizing resources, and deploying to the runtime environment.                                      |                        |
| Module Name: KDTAQInbound                                                                                                    |                        |
| Use default location                                                                                                    |                        |
| Location: C:\ADP_TEST_WS_WID62\KDTAQInbound                                                                                                    | Browse                 |
| ☑ Open module assembly diagram Business integration modules can be deployed and run on WebSphere Process Server. They car types of components, such as business processes, assembled together for the purpose of busin integration. | n contain many<br>ness |
| ⑦                                                                                                    | Cancel                 |

The following window shows the components generated.

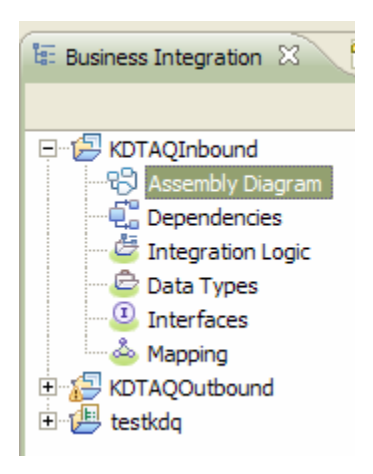

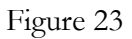

5. Launch the external service wizard by selecting File > New > Other > Business Integration > External Service.

6. Ensure that Adapters is selected, select iSeries and click Next

| 🕀 External Servic                              | e                |              |        |                 | - 🗆 🗙    |
|------------------------------------------------|------------------|--------------|--------|-----------------|----------|
| External Service<br>Select the type of service | vice to create.  |              |        |                 | 3        |
| Eilter: type filter text                       |                  |              |        |                 |          |
| Available Types:                               |                  |              |        |                 |          |
| Adapters                                       |                  |              |        |                 | <u>_</u> |
| JDE J D Edward                                 | is               |              |        |                 | -        |
| Description:                                   |                  |              |        |                 | _        |
| Creates a new service                          | to access an iSe | ries system. | 2      |                 | ×        |
| 0                                              |                  | Back         | Next > | <b>1</b> Finish |          |

7. Click IBM WebSphere Adapter for IBM i (IBM : 6.2) and click Next

| 🕀 New                                                    |               |        | - 🗆 🗙  |
|----------------------------------------------------------|---------------|--------|--------|
| Select an Adapter<br>Select the adapter you want to use. |               |        | 0_     |
|                                                          |               |        |        |
| ■ IBM WebSphere Adapter for IBM i (IBM : 6               | 2)            |        |        |
| IBM WebSphere Adapter for IBM i                          |               |        |        |
| 0                                                        | < Back Next : | Einish | Cancel |

8. Ensure that the ios RAR file is selected and click Next.

| New                                                      | _ 🗆 🗙  |
|----------------------------------------------------------|--------|
| Select an Adapter<br>Select the adapter you want to use. | 0      |
| IBM WebSphere Adapter for IBM i (IBM : 6.2)              |        |
|                                                          |        |
| ⑦ < <u>Back</u> <u>Next</u> > <u>Einish</u>              | Cancel |

9. Select Inbound and click Next.

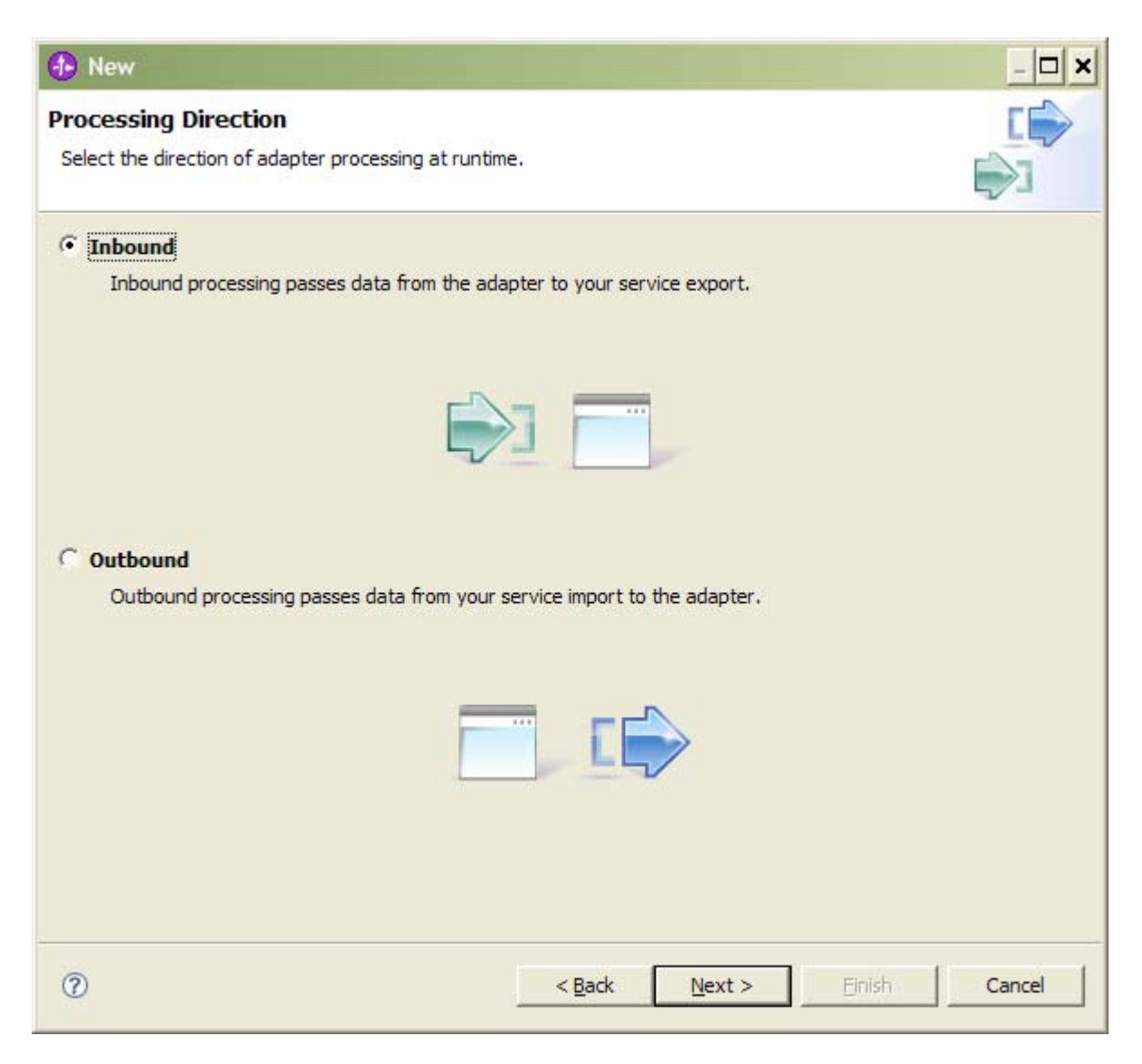

#### Setting connection properties for the external service wizard

1. Enter the IBM i server connection information such as the host name, user name, password and path to the folder on the IBM i system for object discovery. The **Object type to discover** field will be disabled.

| 🚯 New                                                             |                                                                                                |
|-------------------------------------------------------------------|------------------------------------------------------------------------------------------------|
| Discovery Configuration<br>Specify properties to begin discovery. |                                                                                                |
| Connection Configuration<br>Host name: *<br>User name: *          | <pre><your_host_name_here> <i5 here="" name="" os="" user=""></i5></your_host_name_here></pre> |
| Password: *                                                       | <pre><pre>content</pre></pre>                                                                  |
| Path to library on IBM i for object discovery:*                   | /qsys.lib/rajan.lib                                                                            |
| Object type to discover:                                          | Data Queue                                                                                     |
| Prefix for business object names:                                 | <b>v</b>                                                                                       |
| Advanced >>                                                       |                                                                                                |
| 0                                                                 | < <u>Back N</u> ext > Finish Cancel                                                            |

Figure 27

2. After you have entered all properties, click **Next**.

#### Generating business object definitions and related artifacts

1. In the Discovered objects pane, all data queues are be displayed so that you can select the path to the folder.

| 🕀 New                                                                                                    |                                                         | - 🗆 🗙  |
|----------------------------------------------------------------------------------------------------|---------------------------------------------------------|--------|
| Object Discovery and Selection<br>Expand nodes to view and select discovered objects. Use filtering,<br>objects displayed.                                                                                                    | if necessary, to limit number of                        | BU,    |
| Discovered objects:                                                                                                    | Selected objects:                                       |        |
| 事 星 甲                                                                                                    |                                                         | Ø      |
| ADD2NOSPF.FILE     OMPLEX1.FILE     OPHEX1.FILE     OPHEX | Max message length: 20<br>Additional details available. |        |
| ⑦ < Back                                                                                                    | Next > Einish                                           | Cancel |

2. Select the keyed data queue from the **Discovered objects** pane and click the **>** button to move it to the **Selected objects** pane. Click Next.

| 🚯 New                                                                                                    | _ 0                                  | × |
|----------------------------------------------------------------------------------------------------|--------------------------------------|---|
| Object Discovery and Selection<br>Expand nodes to view and select discovered objects. Use filterin<br>objects displayed.                                                 | ig, if necessary, to limit number of |   |
| Discovered objects:                                                                                                    | Selected objects:                    |   |
| ₽ 2 0                                                                                                    |                                      | 0 |
| ADD2NOSPF.FILE     COMPLEX1.FILE     SAMPLEJAVA.FILE     FIFOQ.DTAQ     KEYEDQ.DTAQ     LIFOQ.DTAQ     MAXLENS.DTAQ     TESTKEYED.DTAQ     TESTKEYED 1.DTAQ     TSQ.DTAQ | KEYEDQ.DTAQ                          |   |
|                                                                                                    |                                      |   |
| ⑦ < Back                                                                                                    | Next > Einish Cancel                 |   |

3. In the Configure Composite Properties window, the Emit operation is displayed and is disabled. Click **Next**.
| 🚯 New                    |                               |                      |                  |         | - 🗆 X   |
|--------------------------|-------------------------------|----------------------|------------------|---------|---------|
| Configure Compos         | ite Properties                |                      |                  |         |         |
| Specify properties that  | t apply to all selected objec | ts.                  |                  |         |         |
| Operations for selecte   | d business objects            |                      |                  |         |         |
| Operations for the       | se functions will be added (  | to the service inter | face:*           |         |         |
| Emit                     |                               |                      |                  |         | Add,    |
|                          |                               |                      |                  |         | Remove  |
|                          |                               |                      |                  |         |         |
|                          |                               |                      |                  |         |         |
|                          |                               |                      |                  |         |         |
|                          |                               |                      |                  |         |         |
|                          |                               |                      |                  |         |         |
|                          |                               |                      |                  |         |         |
| 1                        |                               |                      |                  |         |         |
| Business object names    | pace: http://www.ibm.co       | m/xmlns/prod/web     | sphere/j2ca/ibmi |         |         |
| Specify the relative fol | der for generated business    | objects              |                  |         |         |
| Folder:                  |                               |                      |                  |         |         |
| Data encoding:           |                               |                      |                  |         | Select  |
|                          | ,                             |                      |                  |         |         |
|                          |                               |                      |                  |         |         |
|                          |                               |                      |                  |         |         |
| 0                        |                               | < Back               | Next >           | Einish  | Cancel  |
| U                        |                               | - Dock               | Lever            | Duran - | Curreet |

4. Clear the **Specify a Java Authentication and Authorization Services (JAAS) alias security credential**. The **Host name, user name, and Poll Queue Path** fields will be populated in this window. The poll queue path field, however, is disabled. Type the password, in the **Payload Staging Queue Path** field and **Polling Control Language Program path** fields and click **Next**.

| 🚯 New                                                                                                    |                                                                                                    |                                                           |                                            | - <b>D</b> ×    |  |
|----------------------------------------------------------------------------------------------------|----------------------------------------------------------------------------------------------------|-----------------------------------------------------------|--------------------------------------------|-----------------|--|
| Service Generation and Deple                                                                                                    | oyment Configuration                                                                                |                                                           |                                            | 5               |  |
| A Password: Sensitive values, such a                                                                                                    | s passwords, should not be saved.                                                                   |                                                           |                                            | ( <b>0</b> )    |  |
| Service operations<br>If you want to modify the names,<br>interface file, press the "Edit Ope<br>Deployment properties<br>Specify a Java Authentication | , or add a description to the operation<br>trations" button.<br>n and Authorization Services (JAAS) | ons to l<br>alias se                                      | be generated in the<br>ecurity credential. | Edit Operations |  |
| J2C Authentication Data Entry:                                                                                                    |                                                                                                    |                                                           |                                            |                 |  |
| Deploy connector project:                                                                                                    | With module for use by single appli                                                                 | cation                                                    |                                            | •               |  |
| Specify the settings used to conn                                                                                                    | ect to the Enterprise Information Sy                                                                | /stem a                                                   | at runtime:                                |                 |  |
| Connection properties:                                                                                                    | Specify connection properties                                                                       |                                                           |                                            | -               |  |
| Connection properties                                                                                                    |                                                                                                    |                                                           |                                            |                 |  |
| IBM i Connection Proper                                                                                                    | ties                                                                                                |                                                           |                                            |                 |  |
| Host name:                                                                                                    |                                                                                                    | *   < ye                                                  | our_host_name_here>                        |                 |  |
| User name:                                                                                                    |                                                                                                    | <i5< th=""><th>/OS_user_name_here</th><th>&gt;</th></i5<> | /OS_user_name_here                         | >               |  |
| Password:                                                                                                    |                                                                                                    | ≤p                                                        | assword>                                   |                 |  |
| Poll Queue Path;                                                                                                    |                                                                                                    | /qsy                                                      | ys.lib/raja1.lib/KEYDQ.DTA                 | Q               |  |
| Payload Staging Que                                                                                                    | eue Path:                                                                                           | ⊧   /QS                                                   | YS.LIB/RAJA1.LIB/STAGIN                    | GQ.DTAQ         |  |
| Polling Control Lang                                                                                                    | uage Program path:                                                                                  | ⊧   /QS                                                   | /QSYS.LIB/RAJA1.LIB/I5INBOUND.PGM          |                 |  |
| Failed Events Queue                                                                                                    | e Path:                                                                                             | ⊧   /QS                                                   | YS.LIB/RAJA1.LIB/FAILED                    | EVE.DTAQ        |  |
| Failed event archivir                                                                                                    | ng Control Language Program path:                                                                   | ⊧   /QS                                                   | YS.LIB/RAJA1.LIB/I5ARCH                    | FAIL.PGM        |  |
| Object type:                                                                                                    |                                                                                                    | Key                                                       | edDataQueue                                |                 |  |
| Key for keyed data                                                                                                    | queue:                                                                                              | ⊧°  KEY                                                   | 1234567                                    |                 |  |
| Advanced >>                                                                                                    |                                                                                                    |                                                           |                                            |                 |  |
| 0                                                                                                    | <u> </u>                                                                                            | k [                                                       | Next > Einish                              | Cancel          |  |

The advanced properties looks as shown below.

| New                                              |                                            |                   |        | _ [    | × |
|--------------------------------------------------|--------------------------------------------|-------------------|--------|--------|---|
| Service Generation and Deployment                | <b>t Configurati</b><br>ords, should not b | on<br>oe saved.   |        | 6      |   |
| << Advanced                                      |                                            | *                 |        |        | - |
| <ul> <li>Event polling configuration</li> </ul>  |                                            |                   |        |        |   |
| Interval between polling periods                 | (milliseconds):                            | 2000              |        |        |   |
| Maximum events in polling period                 | d:                                         | 10                |        |        |   |
| Retry interval if connection fails               | (milliseconds):                            | 60000             |        |        |   |
| Number of times to retry the sys                 | stem connection:                           | 0                 |        |        |   |
| 🗍 Stop the adapter when an e                     | rror is encountere                         | ed while polling  |        |        |   |
| Retry EIS connection on star                     | rtup                                       |                   |        |        |   |
| <ul> <li>Event delivery configuration</li> </ul> |                                            |                   |        |        |   |
| Type of delivery:                                | RDERED                                     |                   |        | •      |   |
| Ensure assured-once event                        | delivery (may rec                          | luce performance) |        |        |   |
| Do not process events that I                     | have a time stam                           | p in the future   |        |        |   |
| Event types to process:                          |                                            |                   |        |        |   |
| Retry limit for failed events: 5                 |                                            |                   |        |        |   |
| Number of connections for even                   | t delivery                                 |                   |        |        |   |
| Minimum:   1                                     |                                            |                   |        |        |   |
| Maximum:   1                                     |                                            |                   |        |        |   |
| <ul> <li>Advanced properties</li> </ul>          |                                            |                   |        |        |   |
| Data encoding:                                   |                                            |                   |        | Select |   |
| <ul> <li>Event persistence properties</li> </ul> |                                            |                   |        |        |   |
| ✓ Auto create event table                        |                                            |                   |        |        |   |
| Event recovery table name:                       |                                            | ISERIES_EVENTST   | ORE    |        |   |
| Event recovery data source (JN                   | DI) name:                                  | -                 |        |        |   |
| User name used to connect to e                   | vent data source                           | : [               |        |        |   |
| Password used to connect to ev                   | ent data source:                           |                   |        |        |   |
| Database schema name:                            |                                            | [                 |        |        |   |
| - Logging and tracing                            |                                            | ( etc.            |        | Ì      |   |
| Adapter ID:* 001                                 |                                            |                   |        |        |   |
| 🗍 Disguise user data as "XXX" i                  | in log and trace fi                        | les.              |        |        |   |
|                                                  |                                            |                   |        |        | - |
| 0                                                | < <u>B</u> ack                             | <u>N</u> ext >    | Einish | Cancel |   |

5. A default name is provided for the interface. Click **Finish** to complete the configuration.

| 🚯 New                                |                                                    |                  |        |        | - 🗆 🗙  |
|--------------------------------------|----------------------------------------------------|------------------|--------|--------|--------|
| Service Locati<br>Specify location p | on Properties<br>roperties for saving the service. |                  |        |        |        |
| Properties for ser                   | vice                                               |                  |        |        |        |
| Module:                              | KDTAQInbound                                       |                  |        |        | New    |
| Namespace:                           | http://KDTAQInbound/ISeries                        | InboundInterface |        |        | 1      |
|                                      | ✓ Use default namespace                            |                  |        |        |        |
| Folder:                              |                                                    |                  |        |        | Browse |
| Name: *                              | ISeriesInboundInterface                            |                  |        |        | _      |
|                                      | ☐ Save business objects to a l                     | ibrary           |        |        |        |
| Library:                             |                                                    |                  |        |        | New    |
| Description:                         |                                                    |                  |        |        |        |
|                                      |                                                    |                  |        |        |        |
|                                      |                                                    |                  |        |        |        |
|                                      |                                                    |                  |        |        |        |
|                                      |                                                    |                  |        |        |        |
|                                      |                                                    |                  |        |        |        |
|                                      |                                                    |                  |        |        |        |
|                                      |                                                    |                  |        |        |        |
|                                      |                                                    |                  |        |        |        |
|                                      |                                                    |                  |        |        |        |
| (?)                                  |                                                    | < Back           | Next > | Finish | Cancel |

### Figure 33

6. The generated module contains the following components in it.

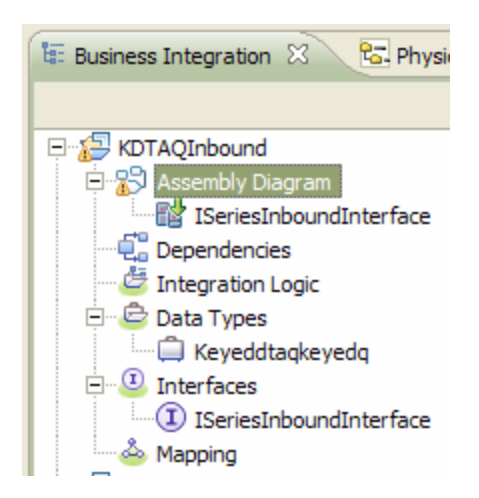

7. Generate a Java<sup>TM</sup> component and draw a wire from **ISeriesInboundInterface** to **Component1.** 

| ) KDTAQInbound - Assembly Diagram 🛛 🚺 Component1Impl.java                                                                                                    |            |
|----------------------------------------------------------------------------------------------------|------------|
| Inbound Adapters Inbound Adapters Component Adapters Component Signality Diagram to Component Improvement Improvement Signality Diagram to Component Improvement Signality Diagram to Component Improvement Signality Diagram to Component Signality Diagram to Component Signality Distributy | Component1 |
|                                                                                                    |            |

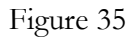

8. Generate implementation for the java component interface as shown below. You can choose "default package" when asked for package for the implementation.

| 😢 *KDTAQInbound - Ass                                                                                                    | embly Diagram 🕱              |                                                                                                    |                                                                                             |
|----------------------------------------------------------------------------------------------------|------------------------------|----------------------------------------------------------------------------------------------------|---------------------------------------------------------------------------------------------|
| Palette         Palette         Process         Rule Group         Palette         Palette         Palette         Palette | ●  ■ ISeriesInboundInterface | Convert to Import<br>Generate Implementation<br>Select Implementation<br>Open<br>Synchronize Interfaces and Reference<br>Refactor<br>Merge Components | )<br>)<br>)<br>)<br>)<br>)<br>)<br>)<br>)<br>)<br>)<br>)<br>)<br>)<br>)<br>)<br>)<br>)<br>) |
|                                                                                                    |                              |                                                                                                    |                                                                                             |

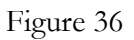

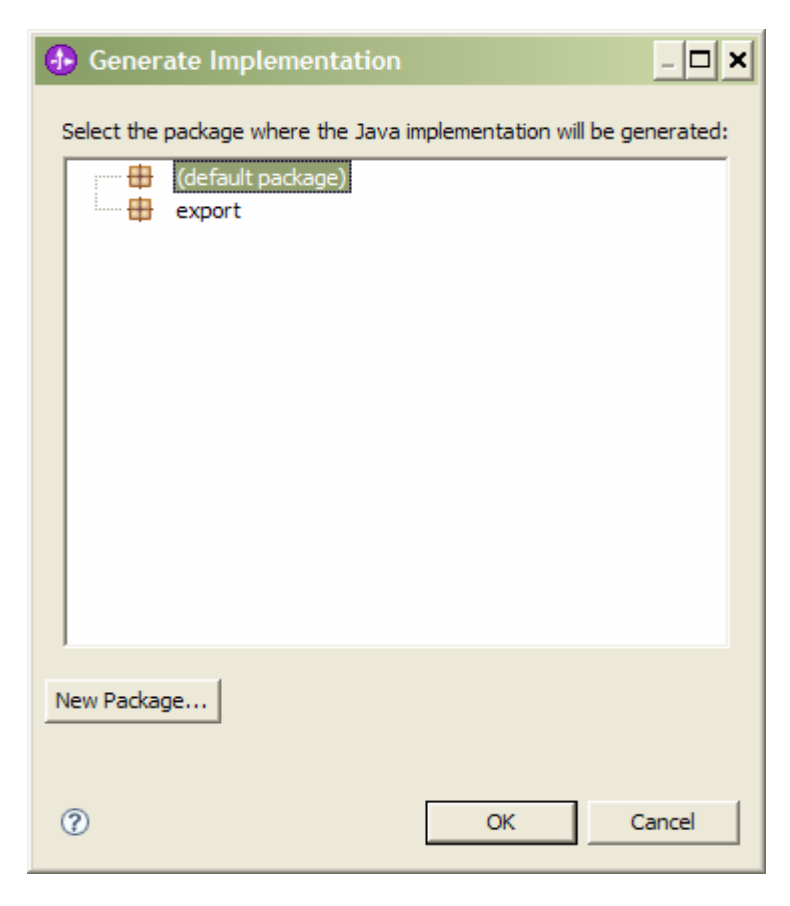

Figure 37

The generated Java implementation is shown in the following screen capture.

```
- 8
🕄 KDTAQInbound - Assembly Diagram
                           🚺 Component1Impl.java 🕺
                                                                                                   *
  6 public class Component1Impl {
        /**
  7⊖
  8
         * Default constructor.
         */
 9
 100
        public Component1Impl() {
 11
           super();
 12
        3
 13
 140
        /**
        * Return a reference to the component service instance for this implementation
 15
         * class. This method should be used when passing this service to a partner reference
 16
 17
         * or if you want to invoke this component service asynchronously.
 18
 19
         * @generated (com.ibm.wbit.java)
 20
         */
 210
        @SuppressWarnings("unused")
 22
        private Object getMyService() {
            return (Object) ServiceManager.INSTANCE.locateService("self");
 23
 24
        3
 25
 269
        /**
        * Method generated to support implemention of operation "emitKeyeddtagkeyedg" defined fo
 27
 28
         * named "ISeriesInboundInterface".
 29
 30
         * The presence of commoni.sdo.DataObject as the return type and/or as a parameter
 31
         * type conveys that its a complex type. Please refer to the WSDL Definition for more inf
 32
         * on the type of input, output and fault(s).
         */
 33
        public void emitKeveddtagkevedg(DataObject emitKeveddtagkevedgInput) {
 340
```

Figure 38

## Deploying the module to the test environment

The result of running the external service wizard is an SCA module that contains an EIS import or export. Install this SCA module in the WebSphere Integration Developer integration test client.

1. Start WebSphere Process Server.

2. Add the module you created earlier to the server by using the server panel in WebSphere Integration Developer. Right-click the server, and then select **Add and Remove Projects**.

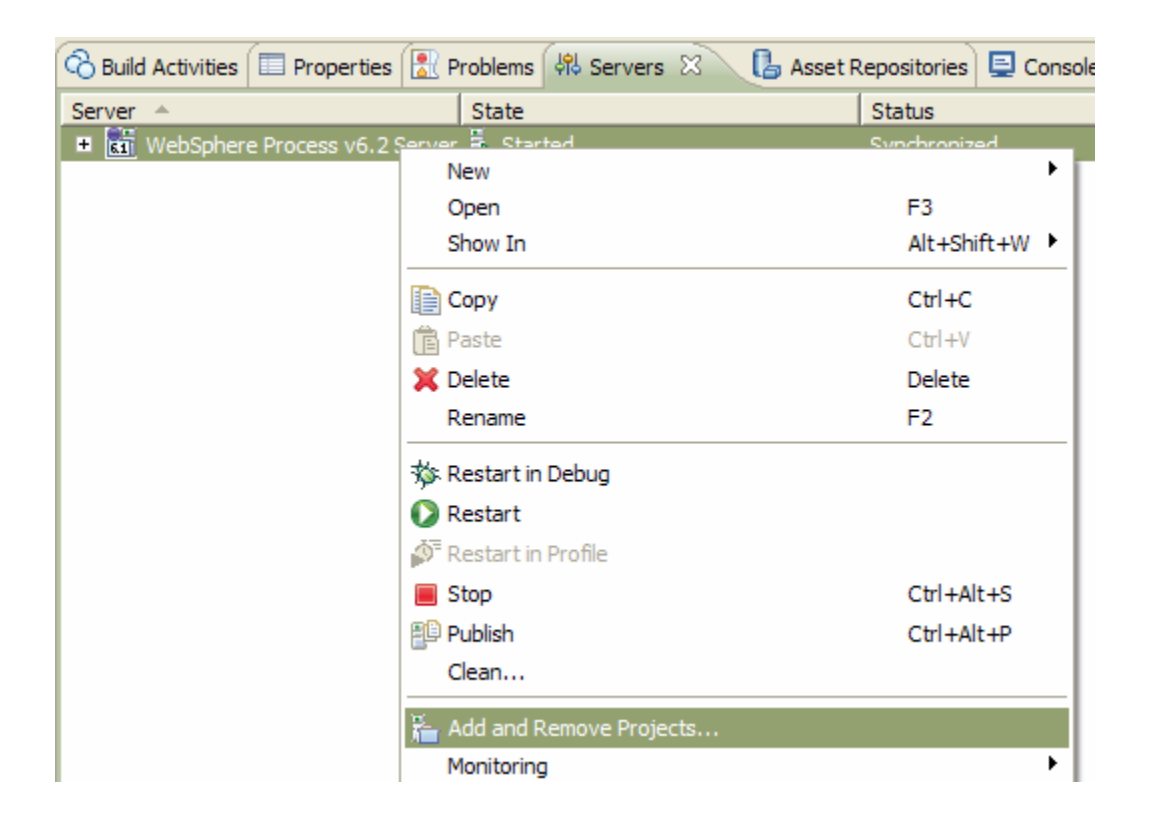

2. Add the SCA module from the left frame to the right frame by selecting it and clicking **Add** Then click **Finish.** 

| 🚯 Add and Remove Proje                                           | cts                                           | - 🗆 ×         |
|------------------------------------------------------------------|-----------------------------------------------|---------------|
| Add and Remove Project<br>Modify the projects that are con       | <b>s</b><br>figured on the server             |               |
| Move projects to the right to con<br><u>A</u> vailable projects: | figure them on the server<br><u>C</u> onfigur | ed projects:  |
| E (E KDTAQInboundApp                                             | A <u>d</u> d >                                |               |
|                                                                  | < <u>R</u> emove                              |               |
|                                                                  | Add All >>                                    |               |
|                                                                  | All                                           |               |
|                                                                  |                                               |               |
| 0                                                                | < <u>B</u> ack <u>N</u> ext >                 | Einish Cancel |

| 🚯 Add and Remove Pr                                          | ojects                                            | _ 🗆 🗙           |
|--------------------------------------------------------------|---------------------------------------------------|-----------------|
| Add and Remove Proj<br>Modify the projects that are          | e <b>cts</b><br>configured on the server          |                 |
| Move projects to the right to<br><u>Available projects</u> : | configure them on the server<br><u>C</u> onfigure | ed projects:    |
|                                                              | ▲ <u>dd</u> >                                     | KDTAQInboundApp |
|                                                              | < <u>R</u> emove                                  |                 |
|                                                              | Add All >>                                        |                 |
|                                                              | << Remove All                                     |                 |
|                                                              |                                                   |                 |
| 0                                                            | < Back Next >                                     | jinish Cancel   |

## Testing the assembled adapter application

Test the assembled adapter application by using the WebSphere Integration Developer integration test client.

1. Right-click the adapter module, **DTAQInbound**, then select **Test** > **Attach**.

The relevant business object is delivered to the endpoint

2. Verify that the business object has been delivered by either checking for the endpoint messages in the System.Out file of WebSphere Process Server or by viewing the server console output in WebSphere Integration Developer.

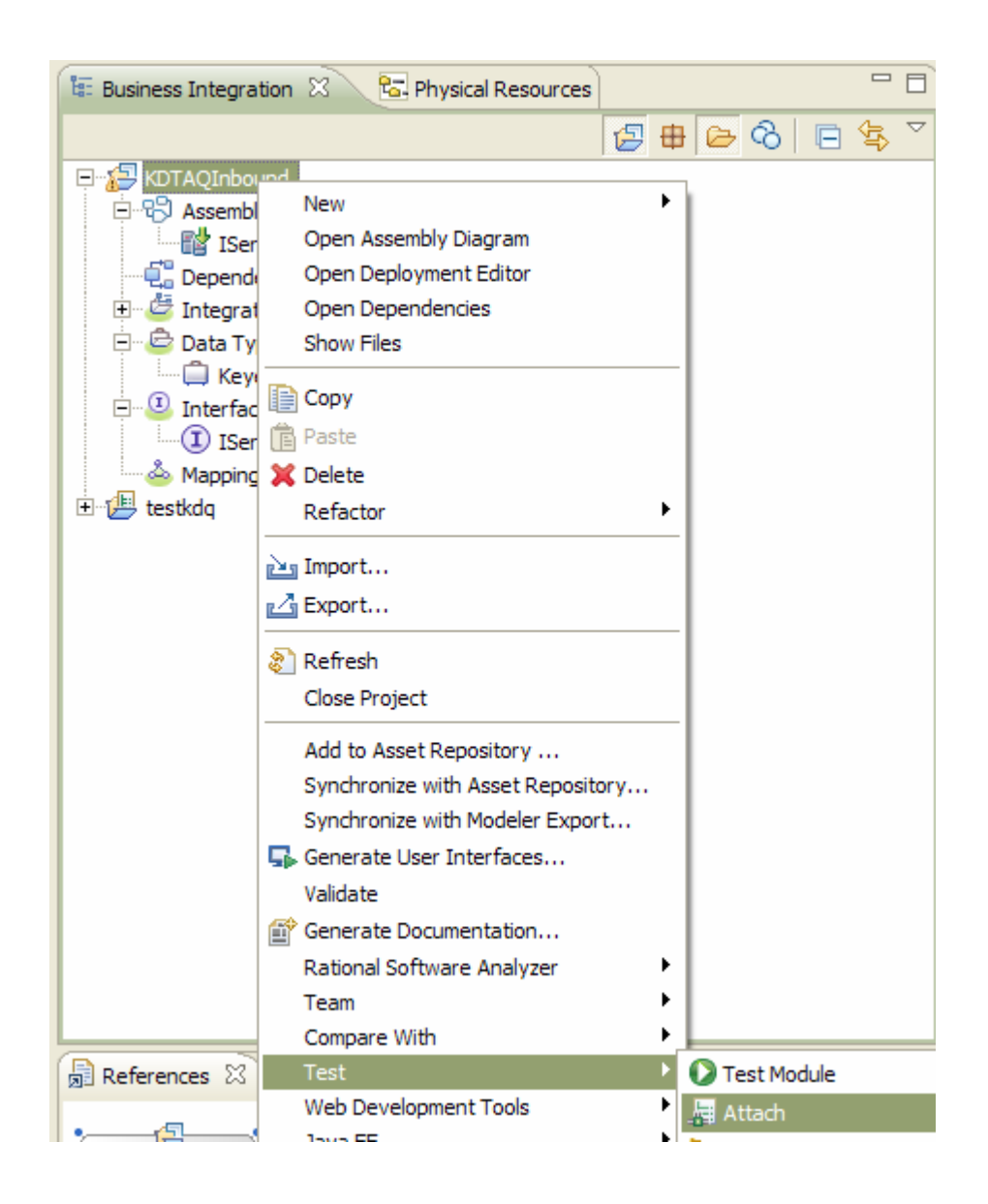

This will open the following screen.

| 🕄 KDTAQInbound - Assembly Diagram | E KDTAQInbound_Test |                                  |                     |   |
|-----------------------------------|---------------------|----------------------------------|---------------------|---|
| Events                            |                     |                                  |                     |   |
|                                   |                     |                                  |                     |   |
| Events                            |                     | ) General Pro                    | nerties             |   |
|                                   | <u>س</u>            | <ul> <li>Detailed Pro</li> </ul> | perties             |   |
|                                   |                     |                                  |                     |   |
|                                   |                     | Configuration:                   | Default Module Test | * |
|                                   |                     | Module:                          | KDTAQInbound        |   |
|                                   |                     |                                  |                     |   |
|                                   |                     |                                  |                     |   |
|                                   |                     |                                  |                     |   |
|                                   |                     | •                                |                     |   |
|                                   |                     | •                                |                     |   |
|                                   |                     |                                  |                     |   |
|                                   |                     |                                  |                     |   |
|                                   |                     |                                  |                     |   |
|                                   |                     |                                  |                     |   |
|                                   |                     |                                  |                     |   |
|                                   |                     |                                  |                     |   |
|                                   |                     |                                  |                     |   |
|                                   |                     |                                  |                     |   |
| Events Configurations             |                     |                                  |                     |   |

Figure 43

2. Run the service by clicking the continue button  $\bigcirc$  which will deliver the event to the endpoint.

3. Verify this by checking for the endpoint messages in System.Out file of WebSphere Process Server or by viewing the server console output in WebSphere Integration Developer, as shown in the following screen or WebSphere Process Server logs.

| ÷   | 🐉 Java - WebSphere Administrative Console for WebSphere Process v6.2 Server at localhost - IBM WebSphere Integration Developer 6.2 - C:\IBM\wid620\workspaces\2 |              |                 |           |           |                |                       |     |           |            |                 |                  |           |
|-----|----------------------------------------------------------------------------------------------------|--------------|-----------------|-----------|-----------|----------------|-----------------------|-----|-----------|------------|-----------------|------------------|-----------|
| Fil | File Edit Navigate Search Project Run ClearCase Window Help                                                                                                    |              |                 |           |           |                |                       |     |           |            |                 |                  |           |
| 1   | 📑 • 🗄 🖕 🔓 😫 📴 • 📾 💷 • 📮 🕼 👍 🦄 🖓 🗇 🖉 👘 🖉 🖉 🖓 🖓 🖓 🖉 🖓 🖓 🖓                                                                                                    |              |                 |           |           |                |                       |     |           |            |                 |                  |           |
| 1   | 53  • ☆ • O • 9a  • ] 2  ⊕                                                                                                    |              |                 |           |           |                |                       |     |           |            |                 |                  |           |
| Γ,  |                                                                                                    | 🖹 Problems   | @ Javadoc [     | 😟 Dec     | claration | n 🔂 Annotati   | ons 🔊 Work Items      | 🔳 c | ionsole 🛛 | 용 Servers  | ) = 3           | < 🔆 🖹 🔓 🕢        | 🐖 🖃 - 📬 - |
|     | 7                                                                                                    | WebSphere Pr | ocess v6.2 Serv | ver at le | ocalhosi  | t (WebSphere A | pplication Server v6. | 1)  |           |            |                 |                  |           |
| F   | ₿                                                                                                    | [9/18/08     | 17:34:56:       | 109       | IST]      | 0000005d       | logging               | I   | Start     | invoking   | EventSourceImp1 | constructor      |           |
|     | 8                                                                                                    | [9/18/08     | 17:34:56:       | 109       | IST]      | 0000005d       | logging               | I   | Start     | invoking   | EventSourceImpl | getEventPoint    |           |
| 8   |                                                                                                    | [9/18/08     | 17:34:56:       | 390       | IST]      | 0000005e       | impl                  | I   | Start     | invoking   | EventSourceCont | extImpl.getEvent | Source    |
|     | 8                                                                                                    | [9/18/08     | 17:34:56:       | 390       | IST]      | 0000005e       | logging               | I   | Start     | invoking   | EventSourceImpl | constructor      |           |
|     | 0                                                                                                    | [9/18/08     | 17:34:56:       | 390       | IST]      | 0000005e       | logging               | I   | Start     | invoking   | EventSourceImpl | getEventPoint    |           |
| 4   | ¢.                                                                                                    | [9/18/08     | 17:34:59:       | 312       | IST]      | 0000005e       | impl                  | I   | Start     | invoking   | EventSourceCont | extImpl.getEvent | Source    |
|     | -4                                                                                                    | [9/18/08     | 17:34:59:       | 312       | IST]      | 0000005e       | logging               | I   | Start     | invoking   | EventSourceImpl | constructor      |           |
|     |                                                                                                    | [9/18/08     | 17:34:59:       | 312       | IST]      | 0000005e       | logging               | I   | Start     | invoking   | EventSourceImpl | getEventPoint    |           |
|     |                                                                                                    | [9/18/08     | 17:34:59:       | 750       | IST]      | 0000005e       | impl                  | I   | Start     | invoking   | EventSourceCont | extImpl.getEvent | Source    |
|     |                                                                                                    | [9/18/08     | 17:34:59:       | 750       | IST]      | 0000005e       | logging               | I   | Start     | invoking   | EventSourceImpl | constructor      |           |
|     |                                                                                                    | [9/18/08     | 17:34:59:       | 750       | IST]      | 0000005e       | logging               | I   | Start     | invoking   | EventSourceImpl | getEventPoint    |           |
|     |                                                                                                    | [9/18/08     | 17:35:00:       | 625       | IST]      | 00000061       | SystemOut             | 0   | >>> Emit  | : Object : | = Test Message  |                  |           |

Figure 44

# Notices

This information was developed for products and services offered in the U.S.A.

IBM may not offer the products, services, or features discussed in this document in other countries. Consult your local IBM representative for information on the products and services currently available in your area. Any reference to an IBM product, program, or service is not intended to state or imply that only that IBM product, program, or service may be used. Any functionally equivalent product, program, or service that does not infringe any IBM intellectual property right may be used instead. However, it is the user's responsibility to evaluate and verify the operation of any non-IBM product, program, or service.

IBM may have patents or pending patent applications covering subject matter described in this document. The furnishing of this document does not grant you any license to these patents. You can send license inquiries, in writing, to:

IBM Director of Licensing

IBM Corporation

North Castle Drive

Armonk, NY 10504-1785

U.S.A.

For license inquiries regarding double-byte (DBCS) information, contact the IBM Intellectual Property Department in your country or send inquiries, in

writing, to:

IBM World Trade Asia Corporation Licensing

2-31 Roppongi 3-chome, Minato-ku

Tokyo 106-0032, Japan

The following paragraph does not apply to the United Kingdom or any other country where such provisions are inconsistent with local law:

INTERNATIONAL BUSINESS MACHINES CORPORATION PROVIDES THIS PUBLICATION "AS IS" WITHOUT WARRANTY OF ANY KIND, EITHER EXPRESS OR IMPLIED, INCLUDING, BUT NOT LIMITED TO, THE IMPLIED WARRANTIES OF NON-INFRINGEMENT, MERCHANTABILITY OR FITNESS FOR A PARTICULAR PURPOSE. Some states do not allow disclaimer of express or

implied warranties in certain transactions, therefore, this statement may not apply to you.

This information could include technical inaccuracies or typographical errors. Changes are periodically made to the information herein; these changes will be incorporated in new editions of the publication.

IBM may make improvements and/or changes in the product(s) and/or the program(s) described in this publication at any time without notice.

Any references in this information to non-IBM Web sites are provided for convenience only and do not in any manner serve as an endorsement of those Web sites.

The materials at those Web sites are not part of the materials for this IBM product and use of those Web sites is at your own risk.

IBM may use or distribute any of the information you supply in any way it believes appropriate without incurring any obligation to you.

Licensees of this program who wish to have information about it for the purpose of enabling: (i) the exchange of information between independently created programs and other programs (including this one) and (ii) the mutual use of the information which has been exchanged, should contact:

IBM Corporation Department

2Z4A/SOM1 294 Route 100

Somers, NY 10589-0100 U.S.A.

Information concerning non-IBM products was obtained from the suppliers of those products, their published announcements or other publicly available sources. IBM has not tested those products and cannot confirm the accuracy of performance, compatibility or any other claims related to non-IBM products. Questions on the capabilities of non-IBM products should be addressed to the suppliers of those products.

This information contains examples of data and reports used in daily business operations. To illustrate them as completely as possible, the examples include

the names of individuals, companies, brands, and products. All of these names are fictitious and any similarity to the names and addresses used by an actual business enterprise is entirely coincidental.

### COPYRIGHT LICENSE:

This information contains sample application programs in source language, which illustrate programming techniques on various operating platforms. You may copy, modify, and distribute these sample programs in any form without payment to IBM, for the purposes of developing, using, marketing or distributing application programs conforming to the application programming interface for the operating platform for which the sample programs are written. These examples have not been thoroughly tested under all conditions. IBM, therefore, cannot guarantee or imply reliability, serviceability, or function of these programs.

If you are viewing this information softcopy, the photographs and color illustrations may not appear.

### **Programming interface information**

Programming interface information, if provided, is intended to help you create application software using this program.

General-use programming interfaces allow you to write application software that obtain the services of this program's tools.

However, this information may also contain diagnosis, modification, and tuning information. Diagnosis, modification and tuning information is provided

to help you debug your application software.

### Warning:

Do not use this diagnosis, modification, and tuning information as a programming interface because it is subject to change.

## Trademarks

IBM, the IBM logo, and ibm.com are trademarks or registered trademarks of International Business Machines Corporation in the United States, other countries, or both. These and other IBM trademarked terms are

marked on their first occurrence in this information with the appropriate symbol (® or <sup>TM</sup>), indicating US registered or common law trademarks owned by IBM at the time this information was published. Such trademarks

may also be registered or common law trademarks in other countries. A complete and current list of IBM trademarks is available on the Web at http://www.ibm.com/legal/copytrade.shtml

Linux is a registered trademark of Linus Torvalds in the United States, other countries, or both.

Microsoft and Windows are trademarks of Microsoft Corporation in the United States, other countries, or both.

Java and all Java based trademarks and logos are trademarks of Sun Microsystems, Inc. in the United States, other countries, or both.

UNIX is a registered trademark of The Open Group in the United States and other countries.\*

Other company, product, or service names may be trademarks or service marks of others.

This product includes software developed by the Eclipse Project (http://www.eclipse.org).